## คู่มือประกอบการอบรม

# การจัดทำสื่อ หลักสูตร และการสร้างห้องเรียนออนไลน์

ในคู่มือประกอบด้วยเนื้อหาดังต่อไปนี้

- 1. แนะนำและสมัครใช้งานระบบห้องเรียนออนไลน์ OC CCS2
- 2. สร้างสื่อ ตารางเรียน และแบนเนอร์ ด้วยโปรแกรม canva
- 3. สร้างแบบทดสอบด้วยโปรแกรม Google Form , โปรแกรม kahoot
- 4. การลงสื่อการเรียนการสอนและข้อสอบ ขึ้นระบบ OC CCS2

**บทที่ 1** แนะนำและสมัครใช้งานระบบห้องเรียนออนไลน์ OC CCS2

การใช้งานห้องเรียนออนไลน์ OC CCS2 มีขั้นตอนดังต่อไปนี้

1. เปิดโปรแกรม web browser และพิมพ์ URL http://www.tecs4.com กด ปุ่ม Enter

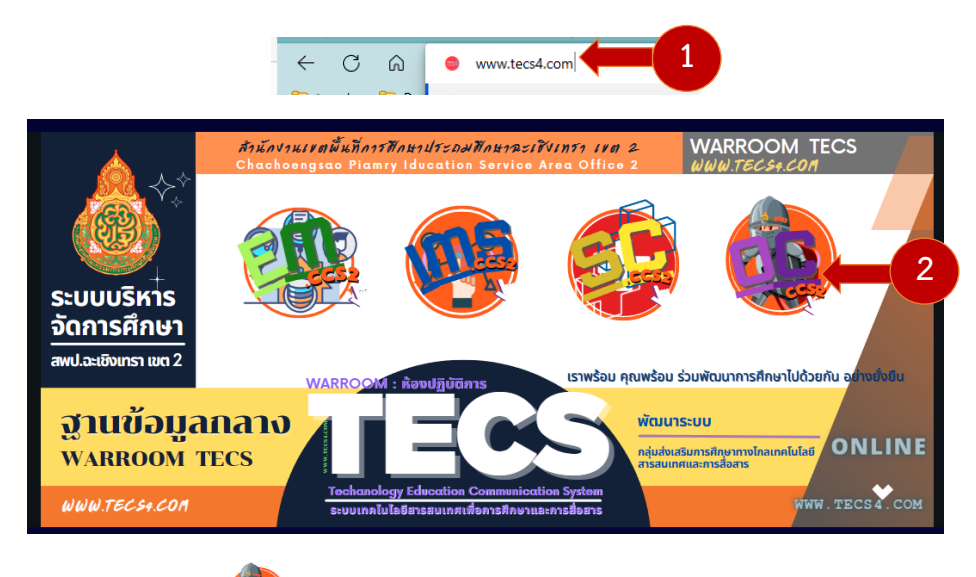

- 2. คลิกที่ปุ่ม OC CCS2 🥨 เพื่อเข้าสู่ระบบห้องเรียนออนไลน์
- 3. คลิกเลือก ปุ่มห้องเรียนออนไลน์ของโรงเรียน

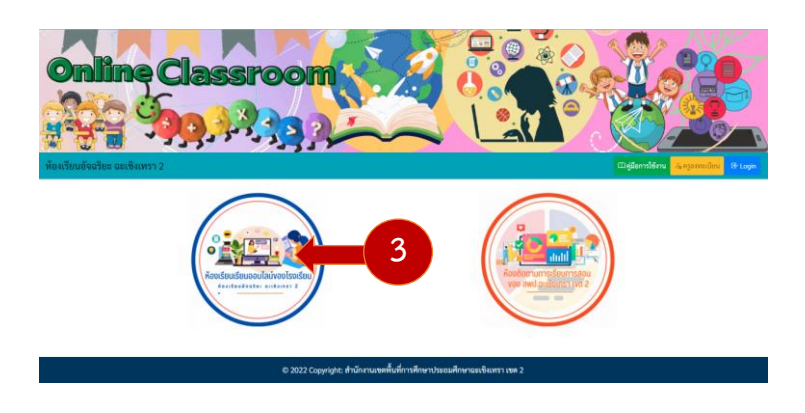

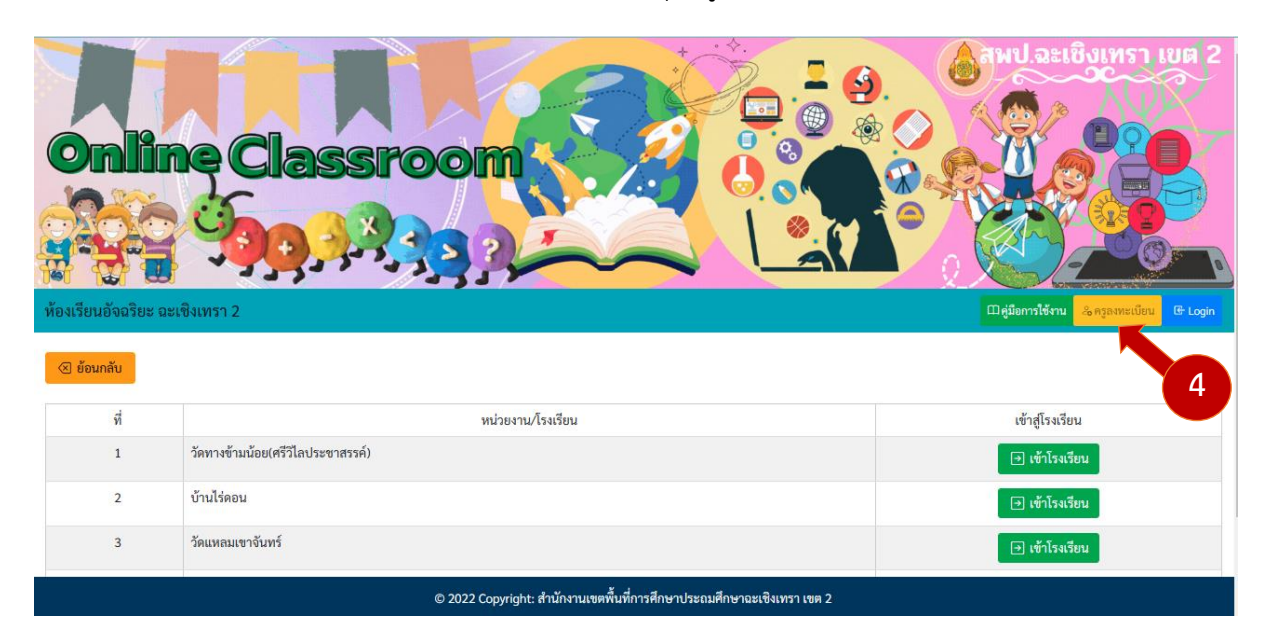

4. จะพบกับหน้าแรกของระบบห้องเรียน คลิกที่ปุ่มครูลงทะเบียน เพื่อลงทะเบียนใช้งานระบบ

- 5. ในแบบฟอร์มลงทะเบียน ให้กรอกข้อมูลดังนี้
- username และ password ให้กำหนดเฉพาะภาษาอังกฤษและตัวเลขเท่านั้น ห้ามใช้ภาษาไทย
- ชื่อ นามสกุล ให้ใส่ คำนำหน้าชื่อ นามสกุล ให้ถูกต้อง
- เลือกโรงเรียน ให้พิมพ์ชื่อโรงเรียนทีละตัวอักษรโดยไม่ต้องพิมพ์คำว่า โรงเรียน

| Username:       | sarayut                                                                                                    |      |
|-----------------|----------------------------------------------------------------------------------------------------|------|
|                 |                                                                                                    |      |
| Password:       | •••••                                                                                                    | 5    |
| ชื่อ - นามสกุล: | นายสรายุทธ์ ล่ามกระโทก                                                                                                    |      |
| เลือกโรงเรียน:  | สพป                                                                                                    | •    |
|                 | 24020000<br>איזיו געניי געניי געניי געניי געניי געניי געניי געניי געניי געניי געניי געניי געניי געניי געניי געניי געניי גענ |      |
|                 | © 2022 Copyright: สำนักงานเขตพื้นที่การศึกษาประถมศึกษาฉะเชิงเทรา                                                            | ขต 2 |
|                 |                                                                                                    |      |

จากนั้น คลิกที่ปุ่ม **ลงทะเบียน** สีเขียน

ลงทะเบียน

6. เมื่อสมัครสมาชิกเรียบร้อย ระบบจะพามาที่หน้า Login จากนั้นให้กรอก Username และ password ที่ลงทะเบียนไว้ จากนั้น คลิกที่ปุ่ม Login

| ลงชื่อเข้าใช้สำหรับครูผู้สอน/admin |  |
|------------------------------------|--|
| Username:                          |  |
| Enter Username                     |  |
| Password:                          |  |
| Enter password                     |  |
| Login                              |  |

## 7. เมื่อ Login สำเร็จจะพบกับหน้า โปรไฟล์ส่วนตัวดังภาพ

| ห้องเรียนอัจฉริยะ อะเซิงเทรา 2 | เรียนอัจฉริยะ ฉะเชิงเทรา 2                                                                                                    |                                                                                   |
|--------------------------------|----------------------------------------------------------------------------------------------------|-----------------------------------------------------------------------------------|
| ข้อมูลส่วนตัว ครูผู้สอน        |                                                                                                    |                                                                                   |
|                                | ชื่อ - นามสกุล : นายสรายุทอ์ ล่ามกระโทก ชื่อผู้ไข้ : sarayut<br>โรงเรียบ : สพป.อะเซิงเทรา เขค 2<br>เป็นสมาชิกเมื่อ : 2023-04-07 11:16:50 น.<br>⊠นกไซข้อมูลส่วนตัว | <ul> <li>เพิ่มระดับขึ้น</li> <li>เพิ่มรายวิชา</li> <li>เพิ่มดารางเรียน</li> </ul> |
| ระดับขั้นที่ เปิดสอน           | ⊇ อัพเดพข้อมูล                                                                                                    |                                                                                   |
| ที่                            | ระดับขั้น                                                                                                    | จัดการ                                                                            |
| 1                              |                                                                                                    | 📾 จัดการรายวิชา                                                                   |
|                                | © 2022 Copyright: สำนักงานเขตพื้นที่การศึกษาประถมศึกษาอะเชิง                                                                                                    | ทรา เขต 2                                                                         |

8. คลิกที่ปุ่ม แก้ไขข้อมูลส่วนตัว เพื่อเพิ่มรูปประจำตัว

| ชื่อ - นามสกุล : นายสรายุทธ์ ล่ามกระโทก ชื่อผู้ใช้ : sarayut        |
|---------------------------------------------------------------------|
| โรงเรียน : สพป.ฉะเชิงเทรา เขต 2<br>เป็นสมคริณนี้อะ 2022 04 07 11:16 |
| เป็นสมางกเมอ : 2023-04-07 11:16                                     |

 คลิกเลือกรูปภาพประจำตัว คลิกบันทึกข้อมูล จากนั้น รูปโปรไฟล์จะแสดงผล จากนั้นคลิกปุ่ม ย้อนกลับ สีเหลืองด้านบน เพื่อกลับเข้าสู่หน้าโปรไฟล์

| < ย้อนกลับ                                                                                                    | 🕢 ย้อนกลับ                                                                                                    |
|----------------------------------------------------------------------------------------------------|----------------------------------------------------------------------------------------------------|
| แก้ไขข้อมูลส่วนตัว ครูผู้สอน                                                                                                    | แก้ไขข้อมูลส่วนตัว ครูผู้สอน                                                                                                    |
| username: <mark>sarayut</mark><br>รหัสผ่าน:<br>ซึ่อ-นามสกุล: นายสรายุทธ์ ล่ามกรา<br>โรงเรียน: 24020000<br>รูปประจำตัว: เลือกไฟล์ ไม่มีไป ที่เลือก<br>สิทธิ์: teacher<br>บันทึกข้อมูล | username: sarayut<br>รหัสผ่าน:<br>รหัสผ่าน:<br>ชื่อ-นามสกุล: เนายสรายุทธ์ ล่ามกระโทก<br>โรงเรียน: 24020000<br>รูปประจำตัว: เสือกไฟล์ ไม่มีไฟล์ที่เลือก<br>ไฟล์เดิม 20230407-1104221153013638.jpg<br>สิทธิ์: teacher<br>บันทึกข้อมูล |

หน้าโปรไฟล์แสดงผลรูปโปรไฟล์เรียบร้อยแล้ว

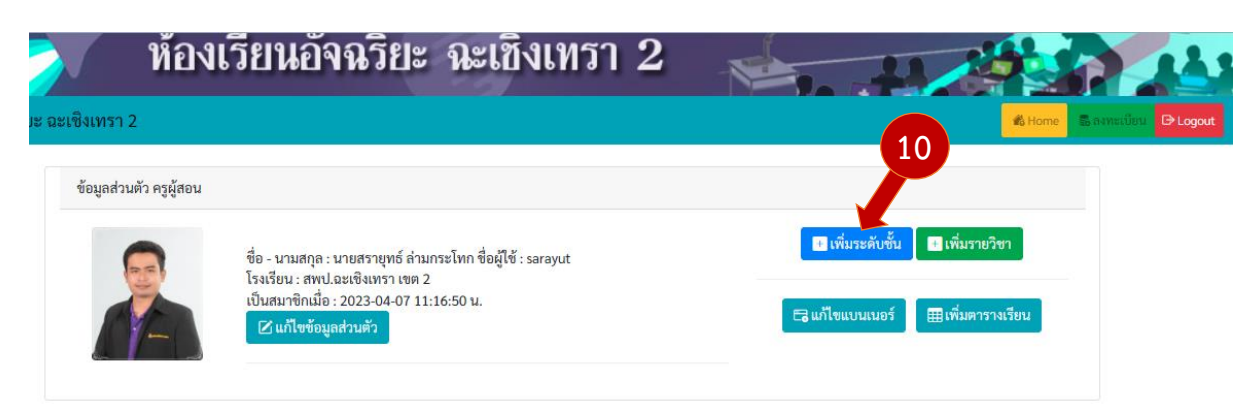

## 10. จากหน้าโปรไฟล์ ให้คลิกที่ปุ่ม เพิ่มระดับชั้น

|     | แบบฟอร์มเพิ่มระดับชั้นที่สอน  |                                                                                                    |           |
|-----|-------------------------------|----------------------------------------------------------------------------------------------------|-----------|
|     | เลือกระดับชั้น:<br>ครูผู้สอน: | อนุบาล 1 ✓<br>อนุบาล 1 ↓<br>อนุบาล 2<br>อนุบาล 3<br>ประถมศึกษาปีที่ 1<br>ประถมศึกษาปีที่ 2<br>ประถมศึกษาปีที่ 3 |           |
| ที่ | ระดับชั้นที่เปิดเ             | ประถมศึกษาปีที่ 4<br>ประถมศึกษาปีที่ 5<br>ประถมศึกษาปีที่ 6                                                     | ดำเนินการ |
| 1   |                               | มัธยมศึกษาปีที่ 1<br>มัธยมศึกษาปีที่ 2<br>มัธยมศึกษาปีที่ 3                                                     | ຄບ        |

11. ในหน้าแบบฟอร์มเพิ่มระดับชั้น ให้เลือกระดับชั้นที่สอน จากนั้นคลิกที่ปุ่ม เพิ่มระดับชั้น

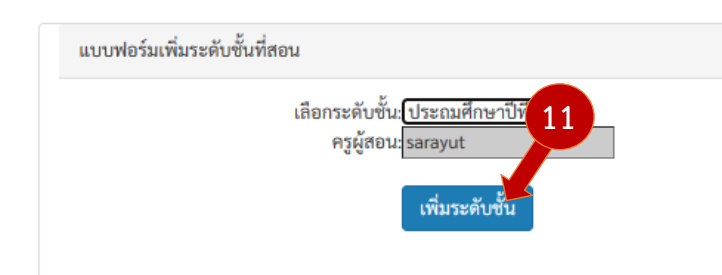

12. รายการระดับชั้นที่เพิ่มใหม่ จะแสดงผลในตารางด้นล่างแบบฟอร์ม สามารถคลิกที่ปุ่ม ลบ ท้าย ตาราง หากต้องการลบระดับชั้น (หากลบระดับชั้น จะส่งผลให้ข้อมูลรายวิชาในระดับชั้นนั้นหายไปด้วย และจะ เพิ่มกลับเข้ามาเมื่อเพิ่มระดับชั้นนั้นๆกลับเข้ามา) จากนั้นปิดหน้าต่างแบบฟอร์มได้ทันที

| ที่ | ระดับชั้นที่เปิดสอน 12 | ดำเนินการ |
|-----|------------------------|-----------|
| 1   | ประถมศึกษาปีที่ 1      | ສບ        |

| ข้อมูลส่วนตัว ครูผู้สอน            |                                                                                                    | 14                                                                                |
|------------------------------------|----------------------------------------------------------------------------------------------------|-----------------------------------------------------------------------------------|
|                                    | ชื่อ - นามสกุล : นายสรายุทธ์ ล่ามกระโทก ชื่อผู้ใช้ : sarayut<br>โรงเรียน : สพป.ฉะเชิงเทรา เขต 2<br>เป็นสมาชิกเมื่อ : 2023-04-07 11:16:50 น.<br>๔ แก้ไซข้อมูลส่วนตัว<br>13 | <ul> <li>เพิ่มระดับขั้น</li> <li>เพิ่มรายวิชา</li> <li>เพิ่มดารางเรียน</li> </ul> |
|                                    |                                                                                                    |                                                                                   |
| v čda                              |                                                                                                    |                                                                                   |
| ระดับชั้นที่ เปิดสอน               | * อัพเดทข้อมูล                                                                                                    |                                                                                   |
| ระดับขั้นที่ เปิดสอน 🧲<br>ที่      | ÷ อัพเดทข้อมูล<br>ระดับขั้น                                                                                                    | จัดการ                                                                            |
| ระดับขั้นที่ เปิดสอน C<br>ที่<br>1 | ÷ อัพเดทข้อมูล<br>ระดับขั้น                                                                                                    | จัดการ<br>🗟 จัดการรายวิชา                                                         |
| ระดับขั้นที่ เปิดสอน 📿<br>ที่<br>1 | ÷ อัพเดทข้อมูล<br>ระดับขั้น                                                                                                    | จัดการ<br>📾 จัดการรายวิชา                                                         |
| ระดับขั้นที่ เปิดสอน               | ÷ อัพเดทข้อมูล<br>ระดับขั้น<br>ระดับขั้น                                                                                                    | จัดการ<br>๑ จัดการรายวิชา<br>จัดการ                                               |

13. ที่หน้าโปรไฟล์ ให้คลิกที่ปุ่ม อัพเดทข้อมูล เพื่อทำการอัพเดทข้อมูลระดับชั้นในหน้าโปรไฟล์\_\_\_\_

14. **การเพิ่มรายวิชา** คลิกที่ ปุ่มสีเขียว เพิ่มรายวิชา เลือกรายวิชาที่สอน จากนั้นคลิกที่ปุ่ม เพิ่มรายวิชา รายวิชาที่เพิ่มจะปรากฏในตาราง (สามารถลบได้ ด้วยการคลิกที่ปุ่ม ลบ ท้ายตาราง) จากนั้นปิดหน้าต่าง แบบฟอร์มเพิ่มรายวิชาได้ทันที

|     | ແບບ     | ฟอร์มเพิ่มรายวิชาที่สอน                                     |           |
|-----|---------|-------------------------------------------------------------|-----------|
|     |         | รายวิชา: ภาษาไทย 14 🗸<br>ครูผู้สอน: sarayut<br>เพิ่มรายวิชา |           |
|     | ที่     | รายวิชาที่เปิดสอน                                           | ดำเนินการ |
|     | 1       |                                                             | ີຟີ ຄບ    |
|     |         |                                                             |           |
| ที่ |         | รายวิชาที่เปิดสอน                                           | ดำเนินการ |
| 1   | ภาษาไทย |                                                             | 🔟 ຄບ      |

### **บทที่ 2** สร้างสื่อ ตารางเรียน และแบนเนอร์ ด้วยโปรแกรม canva

Canva คือ แพลตฟอร์มออกแบบกราฟิก ไม่ว่าจะเป็นชิ้นงานเพื่อใช้ลง Social Media, Presentation, งาน สิ่งพิมพ์ รวมไปถึงภาพเคลื่อนไหว ประโยชน์ของแอพ Canva คือ สามารถสร้างรูปภาพหรือวีดีโอที่สวยงามได้ อย่างรวดเร็ว เพราะเต็มไปด้วยเทมเพลตให้เลือกใช้มากมายแม้จะไม่มีพื้นฐานด้านกราฟิกหรือวิดีโอก็สามารถ เริ่มต้นใช้งานได้ทันที โดยมีให้ใช้งานทั้งแบบฟรีและแบบเสียเงิน

เริ่มใช้งานโปรแกรม canva ตามขั้นตอนดังนี้

1. เปิดโปรแกรมเว็บเบร้าเซอร์ และค้นหาคำว่า "canva" จาก google และคลิกที่ link www.canva.com

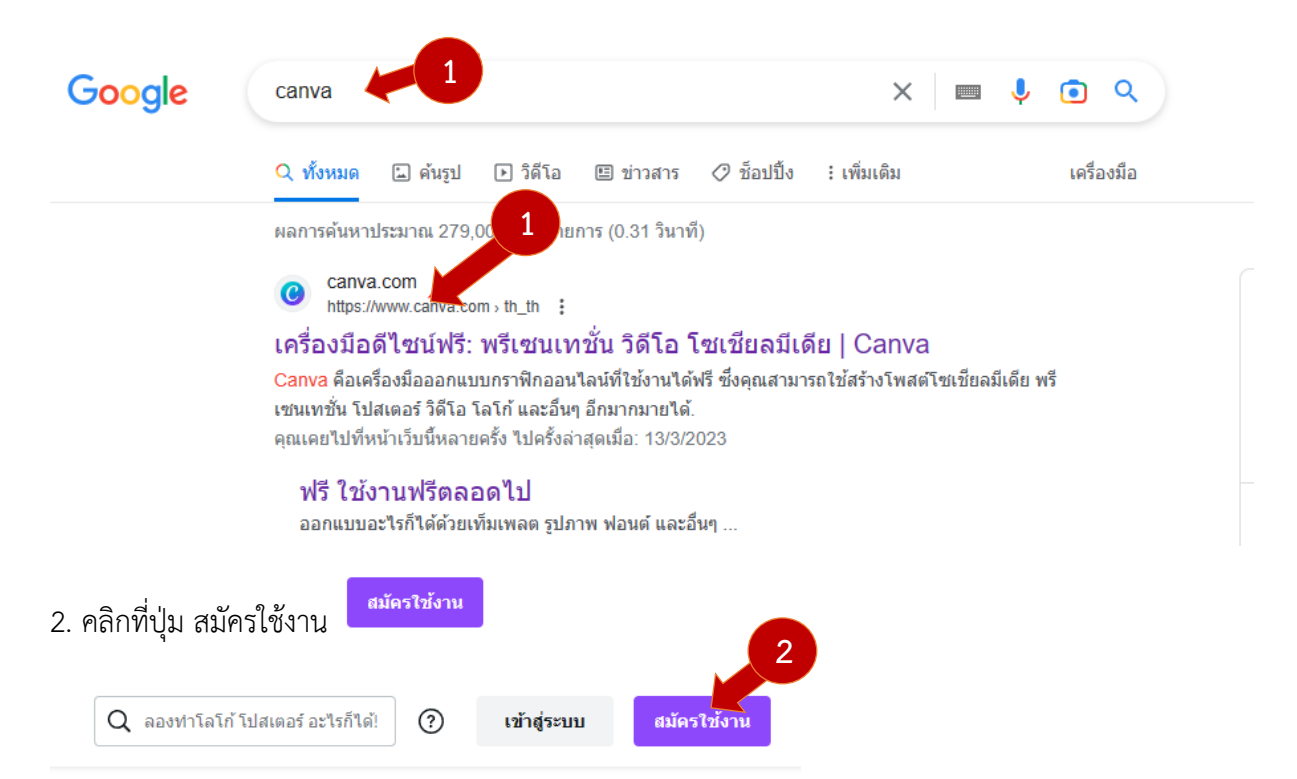

#### 3. คลิก ดำเนินการต่อด้วย Google

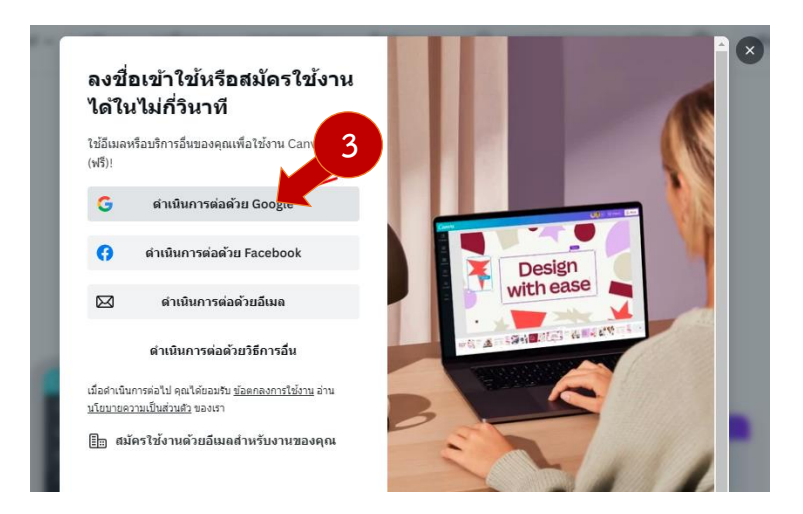

### 4. เลือก ครู ดังภาพ

### คุณด้องการใช้ Canva เพื่ออะไร

เราจะใช้เพื่อแนะนำดีไซน์และเท็มเพลตให้คุณโดยเฉพาะ

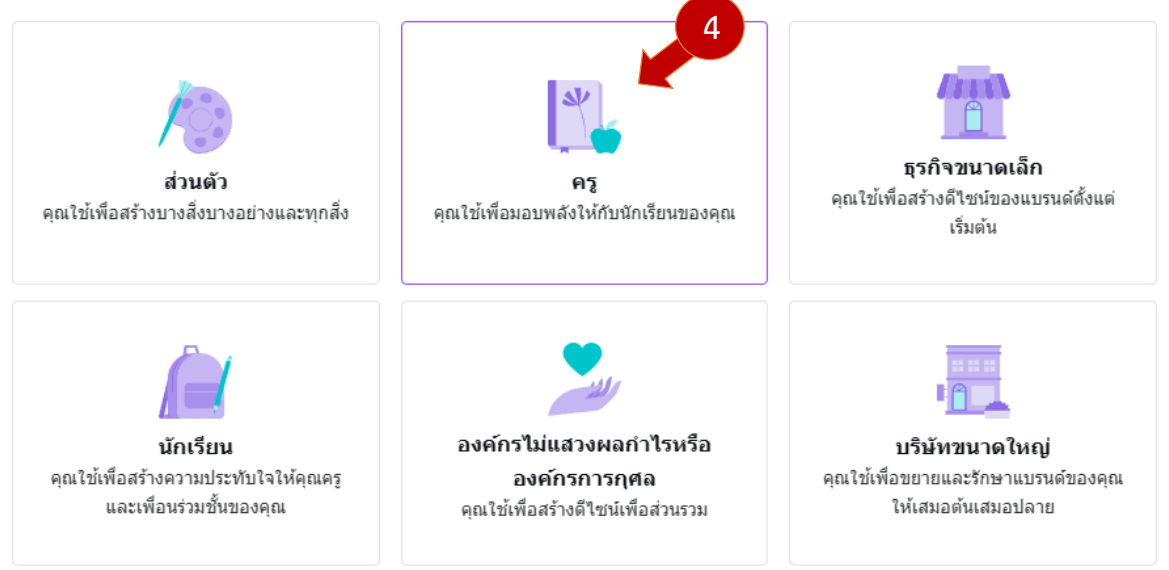

5. เลือก ที่โรงเรียนประถมศึกษาหรือมัธยมศึกษา (K-12) จากนั้น คลิกที่ ดำเนินการต่อ ดังภาพ

# < ดุณทำงานที่ไหน

ภารกิจของเราคือสนับสนุนนักการศึกษาและนักเรียนใน ทุกระดับขั้น

### เลือกว่าคุณเรียนรู้สิ่งต่างๆ มากที่สุดที่ใด

- ดี ที่โรงเรียนประถมศึกษาหรือมัธยมศึกษา (K-12)
- ในระดับอุดมศึกษา (ที่มหาวิทยาลัย โรงเรียนวิชาชีพ
   วิทยาลัย ฯลฯ)

🔵 ที่อื่น

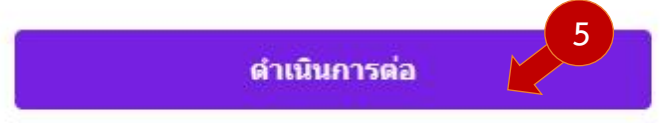

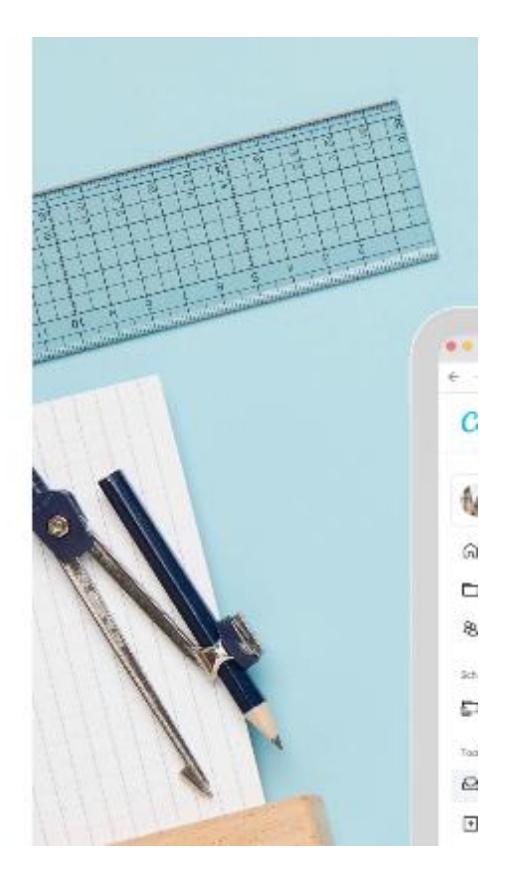

### 6. คลิกที่ปุ่ม ข้าม ด้านบนขวา

#### < รับ Canva เพื่อการศึกษา ฟรี

Canva เพื่อการศึกษา จะมีฟิเจอร์ระดับพรีเมียมของ Canva ทั้งหมดและใช้งานใด้ฟรี 100% สำหรับครู และนักเรียนที่มีสิทธิ์

- เพิ่มเพลดการศึกษาที่พร้อมใช้งานกว่าพัน รายการ สำหรับทุกวิชา ทุกระดับชั้น และทุก หัวข้อ
- 分 สร้างบทเรียนที่น่าสนใจที่สุดและ ดำเนิน กิจกรรมให้นักเรียนทำในขั้นเรียนหรือที่ บ้าน

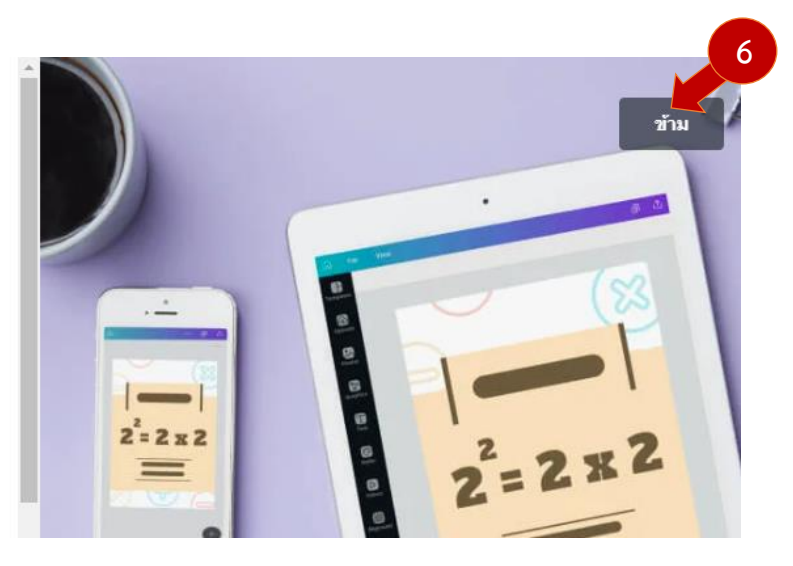

7. กลับมาที่หน้าแรกของ canva เริ่มต้น งานออกแบบของเรา

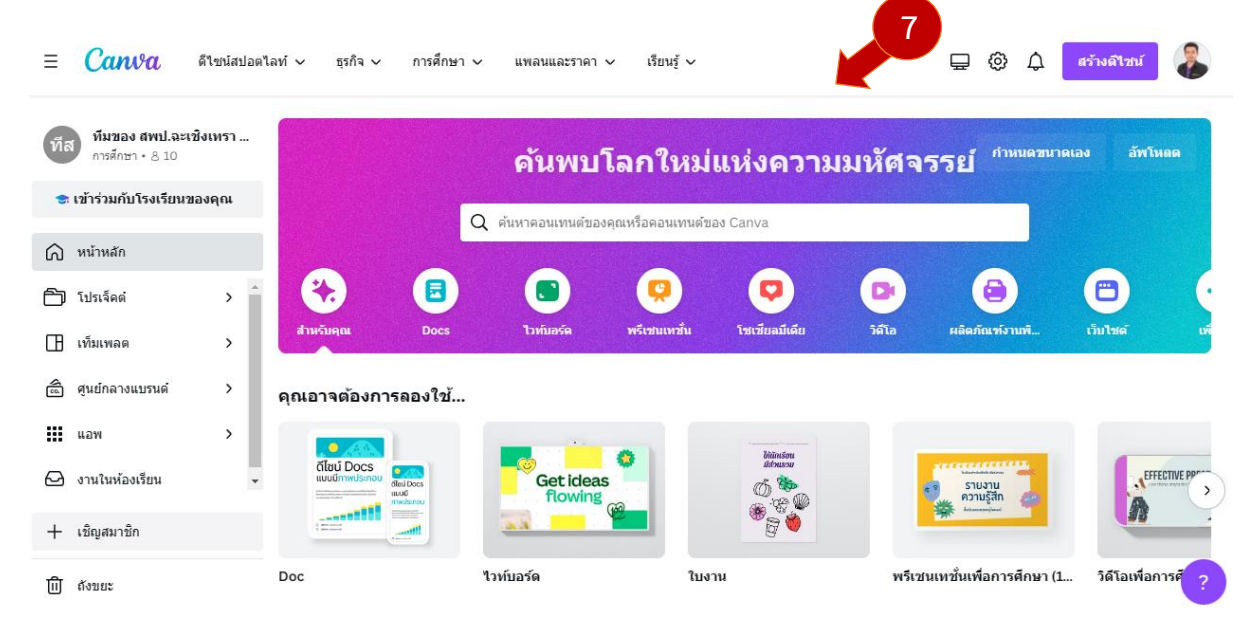

#### 8. การตั้งค่า รูปโปรไฟล์ และเลือก การตั้งค่าบัญชี 8 **₽** © สร้างดีไชน์ ♤ อ่ามกระโ... สราย .th 8 เจรรย์ การตั้งค่าบัญชี้ รับความช่วยเหลือ 0 รับแอพ Canva ผลิตภัณฑ์งานพื นโยบายความเป็นส่วนด้ว ออกจากระบบ

### 9. แก้ไขข้อมูล รูปภาพโปรไฟล์ ให้เรียบร้อย

| Canva                                                                                     | ดีไซน์สปอตไลท์ 🗸                 | ธุรกิจ 🗸                            | การศึกษา 🗸  | แพลนและราคา 🗸 | เรียนรู้ 🗸 |           |                | ? | 0 | ¢ |
|-------------------------------------------------------------------------------------------|----------------------------------|-------------------------------------|-------------|---------------|------------|-----------|----------------|---|---|---|
| สรายุทธ์ ด่าม           sarayut@cc           (a) บัญชีของคุณ           (f) ล้อกอินและความ | มกระโทก<br>cs2.go.th<br>เปลอดภัย | บัญชีของดุ<br>ภาพถ่ายประจำ          | ณ           |               |            | ฉบภาพถ่าย | เปลี่ยนภาพถ่าย |   |   |   |
| การตังค่าอีเมล ทีส ทีมของ สพบ                                                             | J.ฉะเชิงเทรา                     | ชื่อ<br>สรายุทธ์ ล่ามกระ            | ว์โทก       |               |            |           | แก้ไข          |   |   |   |
| ;ี่⊒ รายละเอียดชั้นเรื<br>+ฏิ ผู้คน                                                       | ยน                               | <b>ที่อยู่อีเมด</b><br>sarayut@ccs2 | .go.th      |               |            |           | แก้ไข          |   |   |   |
| 10. F                                                                                     | าลิกที่ Logo                     | o Canva เ                           | พื่อกลับหน้ | าหลัก         |            |           |                |   |   |   |
| Can                                                                                       | ิน ดำ                            | ไซน์สปอดไ                           | ลท์ 🗸       |               |            |           |                |   |   |   |

11. เริ่มสร้าง ตารางเรียน ด้วย Canva โดบให้พิมพ์ คำว่าตารางเรียนลงในช่องค้นหา ดังภาพจากนั้น

กด Enter

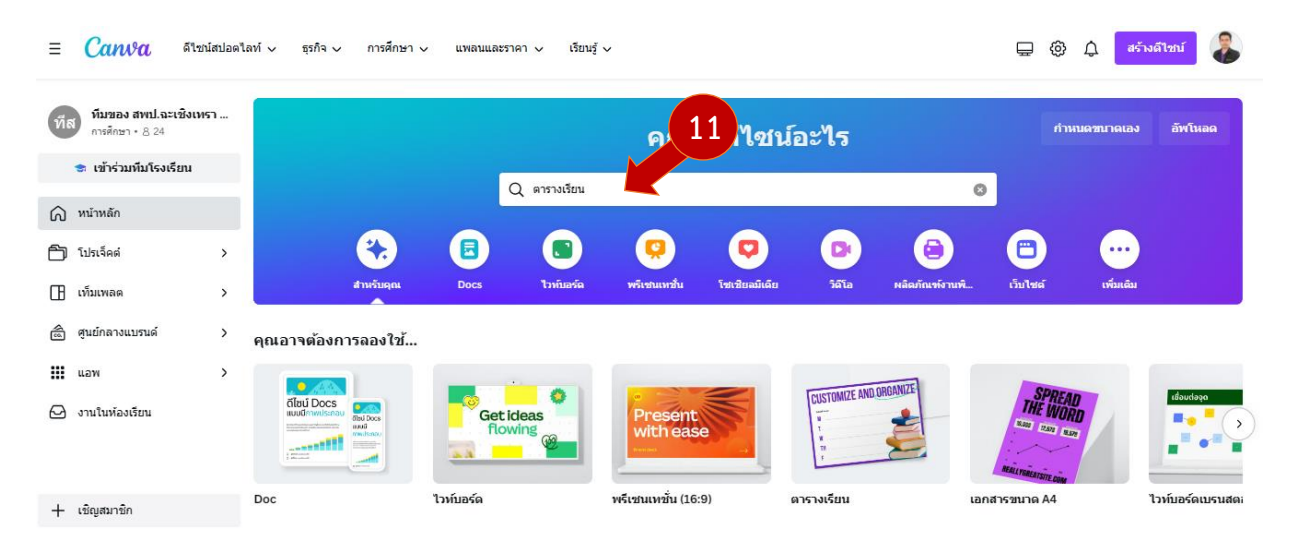

12. เลือกตารางเรียน มา 1 รูปแบบ

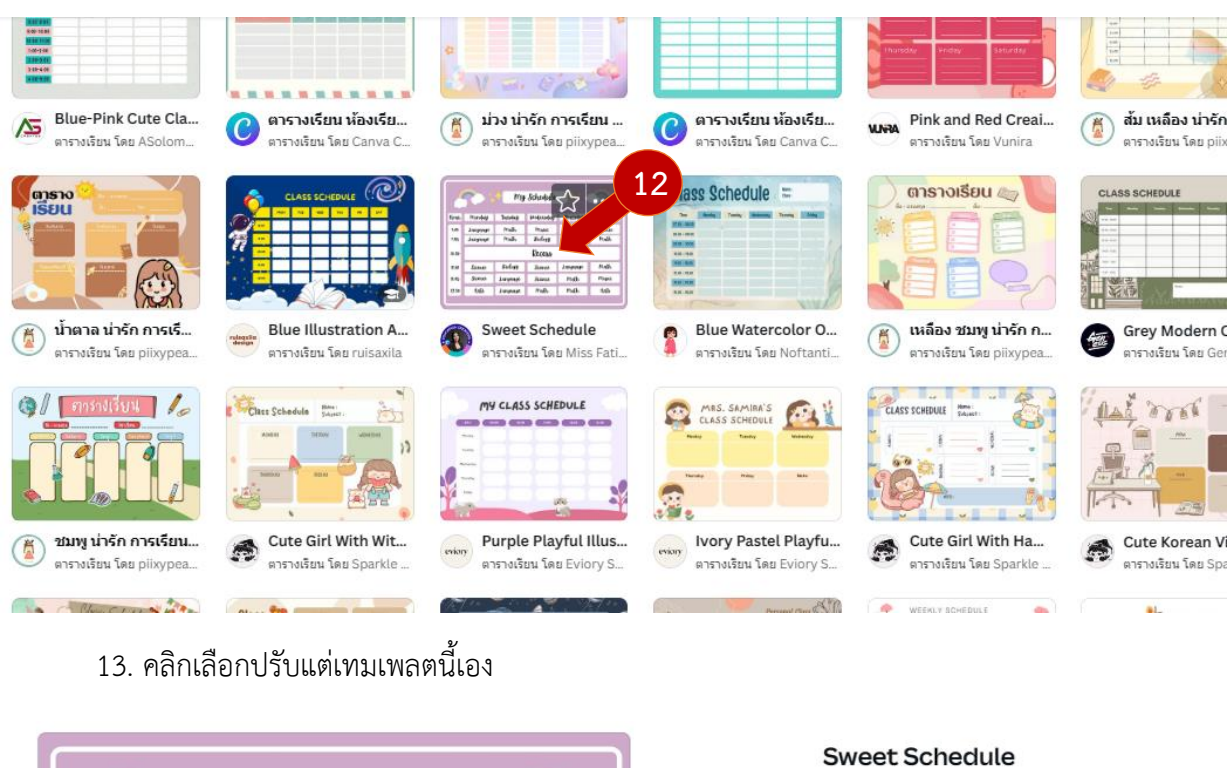

|       |                   | 🔶 my            | Schedule   | - <b>*</b> * (             |         | ตารางเรียน • 29.7 × 21 ชม.     |
|-------|-------------------|-----------------|------------|----------------------------|---------|--------------------------------|
|       |                   |                 |            |                            |         | آمد Miss Fati Tips             |
| Hour. | Monday            | Tuesday         | Wednesday  | Thursday                   | fniday  | ปรับแต่แร้มแพรดนี้เรา          |
| 9,00  | Language          | math            | mysic      | Science                    | Science |                                |
| 9.45  | Language          | Math            | Biology    | Language                   | math    |                                |
| 10,30 |                   |                 | Recess     |                            |         |                                |
| 11.00 | Science           | Biology         | Science    | Language                   | math    |                                |
| 11.45 | Science           | Language        | Science    | math                       | Music   |                                |
| 12.30 | Arts              | Language        | Math       | math                       | Arts    |                                |
|       |                   |                 |            |                            |         |                                |
|       |                   |                 |            |                            |         | เก็บภาพเหน้าจอ                 |
| นนี้  |                   |                 |            |                            |         |                                |
|       | Mr. Groon's Timut | able 9991, 9993 | (          |                            |         |                                |
|       | 10 0 0 0          | Sul Sur Sat     | WEEKLY SCH | EDULE<br>For grand from Jo |         | Class Schedule Beaking Planner |
|       |                   |                 |            |                            |         |                                |
|       |                   |                 |            |                            |         | <u> </u>                       |
|       |                   |                 |            |                            |         |                                |
|       |                   |                 |            |                            |         | _                              |

เลื่อน เพื่อ ย่อ – ขยาย พื้นที่ออแบบ

## 14. เปลี่ยนชื่อ ชิ้นงานออกแบบ เป็น ชื่องานใหม่ เช่น ตารางเรียน

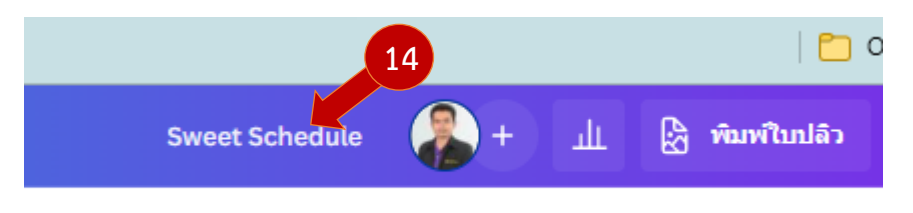

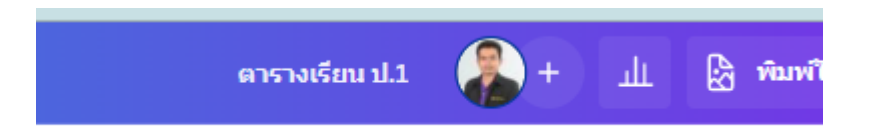

15. ข้อความในตารางสามารถปรับแก้ไขได้ด้วยการ ดับเบิลคลิกที่ข้อความ และพิมพ์ข้อความใหม่แทน ได้ทันที

| 6                                       |                                          | <b>∳<u>i</u>mı</b>                  | schedul                                         | e                                       | 15<br>ູູູ<br>⊕                         | 2                   |                        |  |  |  |
|-----------------------------------------|------------------------------------------|-------------------------------------|-------------------------------------------------|-----------------------------------------|----------------------------------------|---------------------|------------------------|--|--|--|
| lowi:                                   | Monday                                   | Tuesday                             | lumnesda!                                       | y Thur                                  | sday                                   | fniday              |                        |  |  |  |
| 9:00                                    | Language                                 | Math                                | Mysic                                           | Scie                                    | ence                                   | Science             |                        |  |  |  |
| 9:45                                    | Language                                 | Math                                | Biology                                         | Lang                                    | iguage Mat                             |                     |                        |  |  |  |
| 10:30                                   | Recess                                   |                                     |                                                 |                                         |                                        |                     |                        |  |  |  |
| 11:00                                   | Science                                  | Biology                             | Science                                         | Lang                                    | uage                                   | math                |                        |  |  |  |
| 11:45                                   | Science                                  | Language                            | Science                                         | ma                                      | th                                     | Mysic               |                        |  |  |  |
| 12:30                                   | Arits                                    | Language                            | Mat                                             | ma                                      | th                                     | Arits               |                        |  |  |  |
|                                         |                                          |                                     | CIISIVae                                        | 50 U.I                                  |                                        |                     |                        |  |  |  |
| เวลา                                    | จันทร์                                   | อังคา                               | ຣວມກລຸ່ມ<br>ໄS                                  | ⊡ Ū ••                                  | 15 Ka                                  | บดี                 | doć                    |  |  |  |
|                                         | กาษาไทย คณิตศาสตร์ วิทย์ กาษาอังกณฯ (ก   |                                     |                                                 |                                         |                                        |                     |                        |  |  |  |
| 9:00                                    | ภาษาไทย                                  | ้ว คณิตศา                           | เสตร์ วิ                                        | ว่าย์                                   | ภาษาอัง                                | กฤษ                 | Coding                 |  |  |  |
| 9:00<br>9:45                            | ภาษาไทย<br>Janguag                       | ย คณิตศา<br>e Mat                   | ianś J<br>h Bi                                  | inei<br>ology                           | ภาษาอัง<br>J_ุณญน                      | กฤษ<br>ผ <b>ู</b> ย | Coding<br>Math         |  |  |  |
| 9:00<br>9:45<br>10:30                   | ภาษาไทย<br>Languag                       | ย คณิตศา<br>e Mat                   | <sub>าสตร์</sub> วิ<br>k <u>ห</u> น<br>พักก     | อักย์<br>๑๒๑ษ<br>ลางวัน                 | ภาษาอัง                                | กฤษ<br>เ <i>g</i> e | Coding<br>Math         |  |  |  |
| 9,00<br>9,45<br>10,30<br>11,00          | ภาษาไทย<br>Languag<br>Science            | ย คณิตศา<br>e Mat                   | iaตร์ วิ<br>k <sub>ไ</sub> ษเ<br>พักก<br>เษ ริง | int<br>ology<br>arvju                   | ภาษาอัง<br>Jangu<br>J                  | กฤษ                 | Coding<br>Math<br>Math |  |  |  |
| 9,00<br>9,45<br>10,30<br>11,00<br>11,45 | ภาษาไทย<br>Languag<br>Science<br>Science | e Arūari<br>e Mat<br>Biolo<br>Langu | าสตร์ วิ<br>h ฿ะ<br>พักก<br>99 ริง<br>191 ริง   | ine<br>ology<br>anvju<br>ience<br>ience | ภาษาอัง<br>Jangu<br>J<br>Jangu<br>Matl | กฤษ<br>Age          | Math<br>Math<br>Music  |  |  |  |

\* สามารถเลือกรูปแบบตัวหนังสือ ได้ดังภาพ

| < หน้า                             | หลัก ไฟล์ ปรับขนาด 🤈 🔿 (                                                                                  | ତ                    |            |                     | ตาร                    | างเรียน ป.1  🚷 +   | • Ш 🖗 и | າມທີ່ໃນປລົວ |  |
|------------------------------------|----------------------------------------------------------------------------------------------------|----------------------|------------|---------------------|------------------------|--------------------|---------|-------------|--|
| ]]]<br>बीक्षां                     | ฟอนด์ สไตล์ช้อความ                                                                                        | Adirek Slab Medi 🗸 – | 23.9 + A B | I <u>U</u> aA ≡     | E <b>i</b> E E\$ lavki | ฟิกต์ 🖉 เคลื่อนใหว | ตำแหน่ง | 876         |  |
| ©∆<br>⊡О<br>องค์ป่าะกอบ<br>อัพโมอด | Q ลองคำว่า "อักษรวิจิตร (ตัวอย่างค่าค้นหา)" หรื<br>Adirek Serif (ไดยป่าย<br>Adirek Serif (Medium (ไดยป่าย | . 2                  |            | ดารา                | างสอน ป.1              | •                  | 2       |             |  |
| Т                                  | Adirek Scrif SemiBold ล้ออย่าย                                                                            | เวลา                 | จันทร์     | อังคาร <sup>ร</sup> | ามกลุ่ม [⊕ โป๊ ••      | ์ พฤหัสบดี         | ศุกร์   | 1           |  |
| ข้อความ                            | Adirek Serif Thin doseho 3                                                                                | 9:00                 | ภาษาไทย    | คณิตศาสตร์          | วิทย์                  | ภาษาอังกฤษ         | Coding  |             |  |
| <u>у</u> ля                        | Adirek Slab (1000)                                                                                        | 9,45                 | Language   | Math                | Biology                | Language           | Math    |             |  |
| <br>โปรเจ็คต่                      | Adirek Slab Medium ດ້ວຍຍ້ານ 🗸                                                                             | 10:30                | พักกลางวัน |                     |                        |                    |         |             |  |
|                                    | Adirek Sleb Thin (1306/10                                                                                 | 11.00                | Science    | Biology             | Science                | Language           | Math    |             |  |
| uaw                                | Aksaramatee diaadha<br>Amika TH diaarina                                                                  | 11.45                | Science    | Language            | Science                | Math               | Music   |             |  |
|                                    | Applicate $ ightarrow$ Adirek Slab Medium                                                                 | 19.20                | Arte       | aneimre I           | Math                   | 🗖 🕫 🖬              | / 🛛 🖗   |             |  |

16. กลับมาที่ระบบห้องเรียนออนไลน์ คลิกที่ จัดการรายวิชา

| ระดับชั้นที่ เปิด | เสอน 🕂 อัพเดทข้อมูล |                 |
|-------------------|---------------------|-----------------|
| ที่               | ระดับชั้น           | 16 จัดการ       |
| 1                 | ประถมศึกษาปีที่ 1   | 😹 จัดการรายวิชา |
| 2                 | ประถมศึกษาปีที่ 2   | 🗟 จัดการรายวิชา |

17. คลิกที่ link บรรทัดใต้รายวิชา และ คัดลอก link นั้นเอาไว้

| ที่ | 17 ไดสอน                                                                                                    | จัดการ         |
|-----|----------------------------------------------------------------------------------------------------|----------------|
| 1   | ภาษาไทย<br>http://www.tecs4.com/classroom/course-list.pfid=24020000&tcuser=sarayut&class id=4&tcsubcode=thai        | 🗟 เพิ่มหลักสูต |
| 2   | คณิตศาสตร์<br>http://www.tecs4.com/classroom/course-list.php?scid=24020000&tcuser=sarayut&class id=4&tcsubcode=math | 😹 เพิ่มหลักสูต |
|     |                                                                                                    |                |

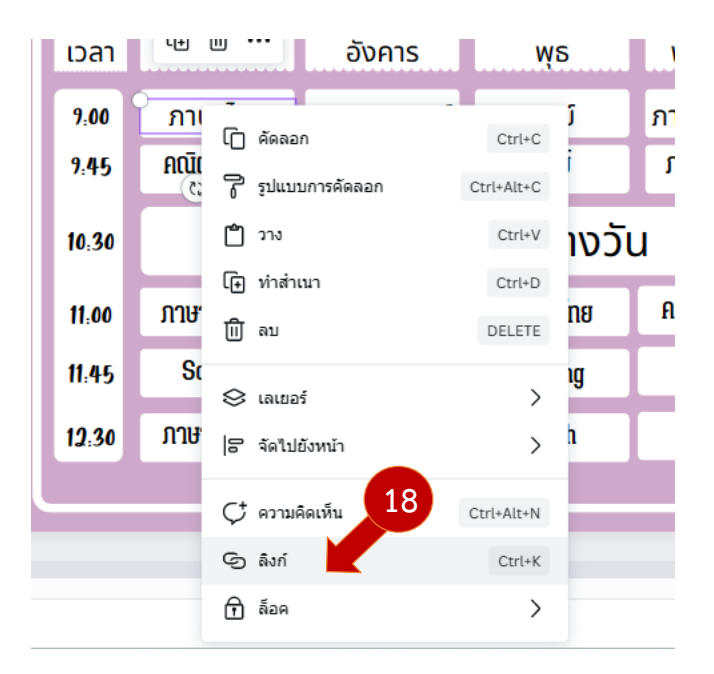

18. สลับกลับมาที่ canva ให้คลิกเลือกที่ ชื่อวิชาในตารางสอน และคลิกเม้าส์ขวา เลือก ลิงก์

19. วาง link ที่คัดลอกไว้ก่อนหน้า วางช่องว่าง และ คลิกที่เสร็จสิ้น

| เวลา จ | è C 🕞 🛈 •           | <b>้</b> อังคาร                | មុទ             | พฤหัสบดี    | ศุกร์  |
|--------|---------------------|--------------------------------|-----------------|-------------|--------|
| 9:00   | <u>ภา</u> มากย      | ดญิตสาสตร์                     | วิทย์           | ภาษาอังกฤษ  | Coding |
| 9:45   | Aณีเ<br>C: http://w | หมันหา<br>ww.tecs4.com/classro | oom/course-list | 19 ອາອັນດຸອ | Math   |
| 10:30  | Û                   |                                | เสร็จสิ้น       | u           |        |
| 11:00  | ภาษาอังกฤษ          | Biology                        | ภาษาไทย         | คณิตศาสตร์  | Math   |
| 11:45  | Science             | Language                       | Coding          | Math        | Music  |
|        | ດດາມດດ້ານດວາມ       | ດດາັສດວດສຸດ                    | Math            | Math        | Ante   |

20. รายวิชา ภาษาไทย ในตารางสอน ก็จะมี link เชื่อมโยงไปยังระบบห้องเรียนเรียบร้อยแล้ว

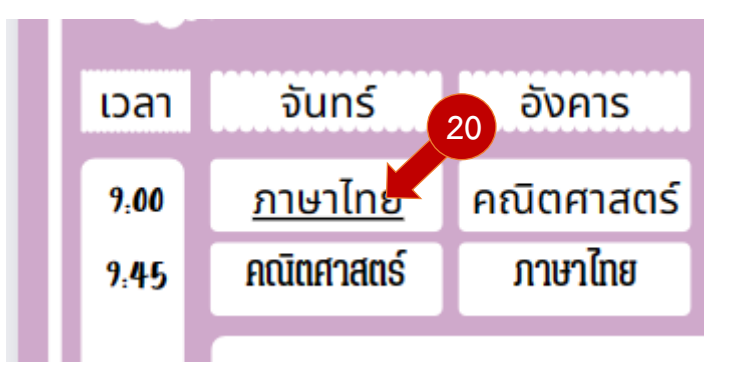

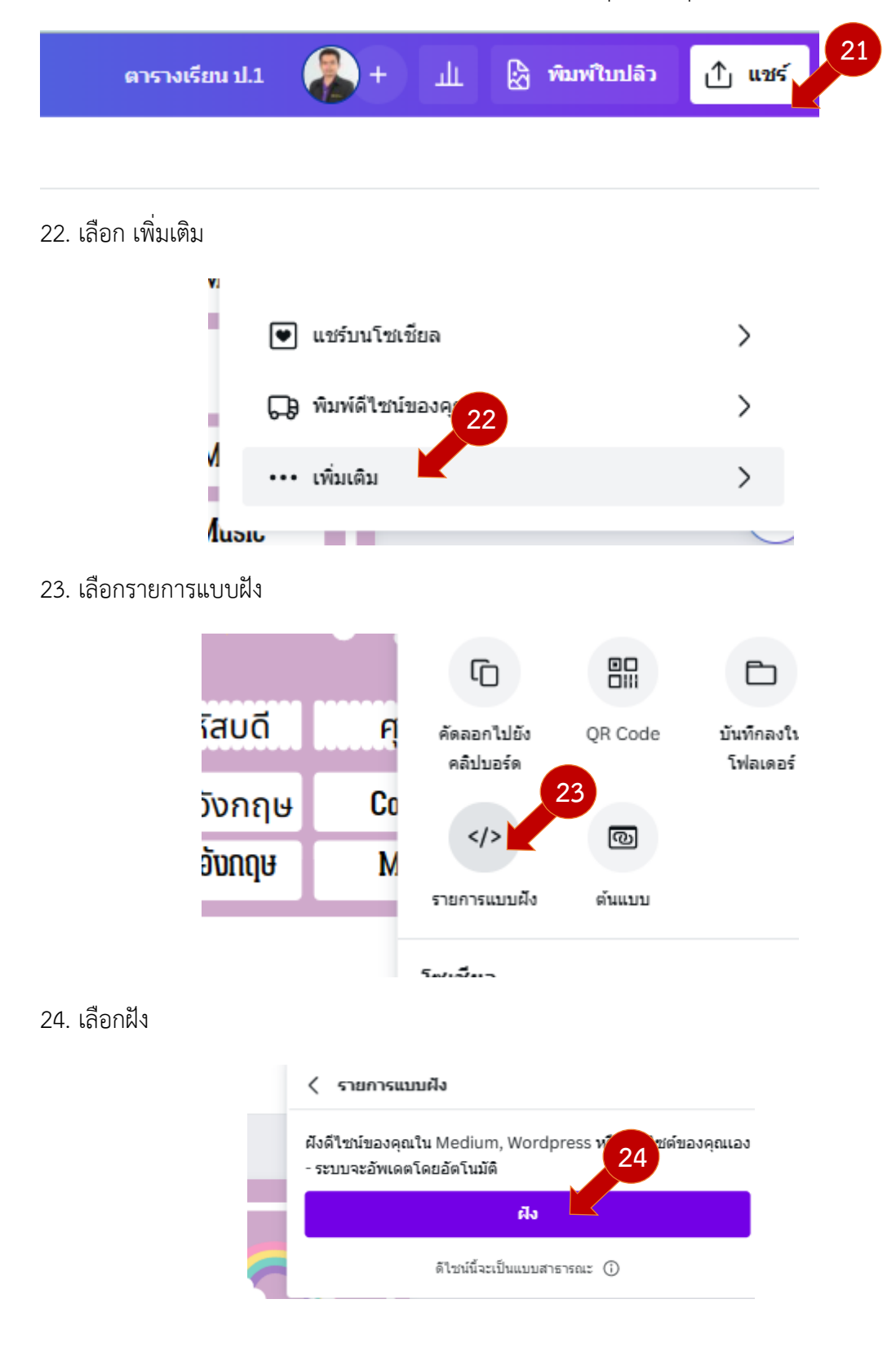

21. นำตารางสอนไปใช้กับระบบ ห้องเรียนออนไลน์ โดยคลิกที่ปุ่ม แชร์ มุมบนขวาของ Canva

25. คลิก คัดลอก ที่ช่อง โค้ดฝัง HTML

|   | < รายการแบบฝัง (โข้งานได้)                                  |
|---|-------------------------------------------------------------|
|   |                                                             |
|   | สร้างลิงก์สำหรับการฝังของคุณแล้ว! 🎉                         |
|   | 25                                                          |
| _ | โค่ดผัง HTML                                                |
|   |                                                             |
| 6 | <div style="position: relative; width: 100%; hะ คัดลอก</th> |
|   | ลิงก์ฝังแบบอัจฉริยะ ( <u>แพลตฟอร์มที่รองรับ</u> )           |
|   | https://www.canva.com/design/DAFiN525Vxk, คัดลอก            |
| ศ | และที่สุดอาสายแหน่ตั้งไหน้เนื้                              |
|   | Unterin Istelluyin Cuuu                                     |
|   | หมายเหตุ: การดำเนินการนิจะขัดขวางลิงก์ที่ฝั่งของคุณ         |

26. เปิดโปรแกรม notepad ขึ้นมา และวาง Code ที่คัดลอกไว้ ก่อน

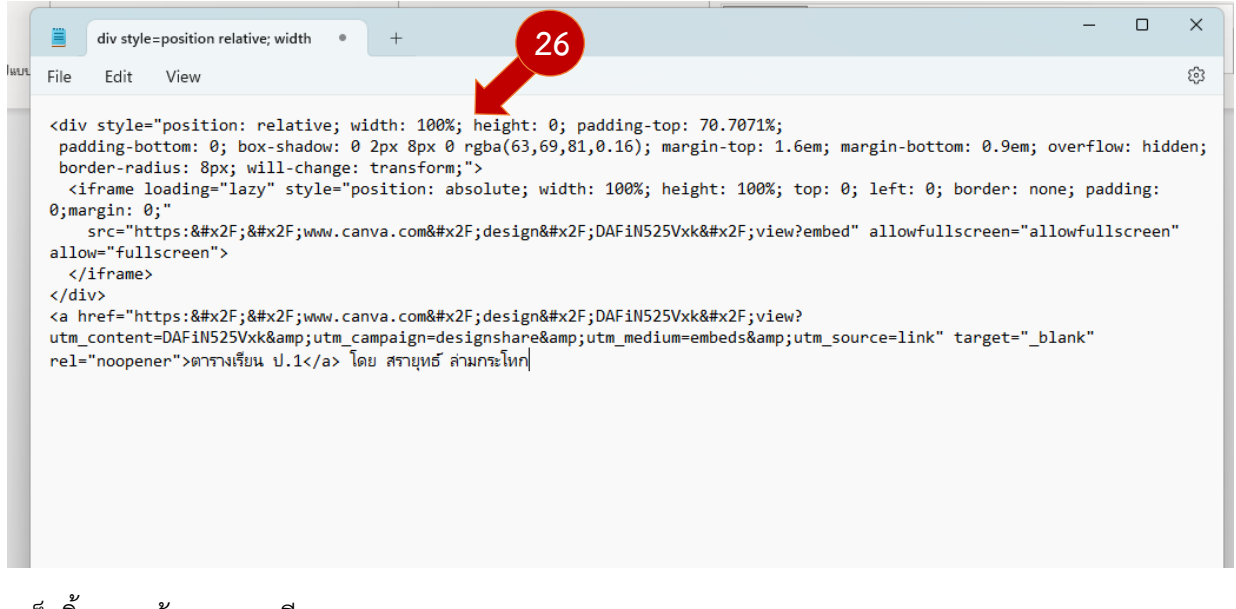

เสร็จสิ้นการสร้าง ตารางเรียนจาก canva

\*\*\*\*\*\*

27. การสร้างแบนเนอร์ประจำชั้นเรียน ดังนี้ พิมพ์คำค้นหา แบนเนอร์ ลงในช่องค้นหา จากนั้นกด Enter

|             |      | 27 ะดีไขเ                               | <b>โอะ</b> ไร |         | กำหนดขนาดเอง | อัพโหลด |
|-------------|------|-----------------------------------------|---------------|---------|--------------|---------|
|             |      | Q แบนเนอร์                              |               | 0       |              |         |
|             |      | เท็มเพลด                                | โปรเจ็คต์     | 6       |              |         |
| สำหรับคุณ   | Docs | Q แบนเนอร์ youtube ด้านการท่องเที่ยว    |               | เว็บไซเ | ໂ ເຈົ້ນເຜີນ  |         |
|             |      | Q แบนเนอร์ youtube ด้านแฟชั่นที่ยั่งยืน |               | 2       | <u> </u>     |         |
| องสิ่งใหม่ๆ |      | 🖾 แบนเนอร์ (แนวตั้ง)                    |               |         |              |         |

### 28. เลือกรูปแบบ แบนเนอร์ ที่ต้องการ

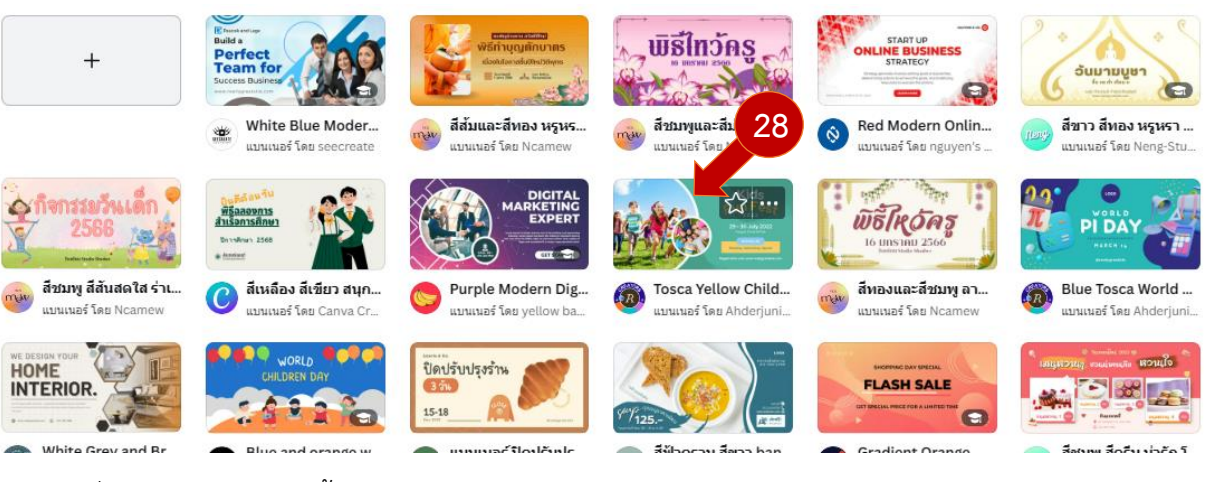

## 29. คลิกที่ ปรับแต่งเทมเพลตนี้เอง

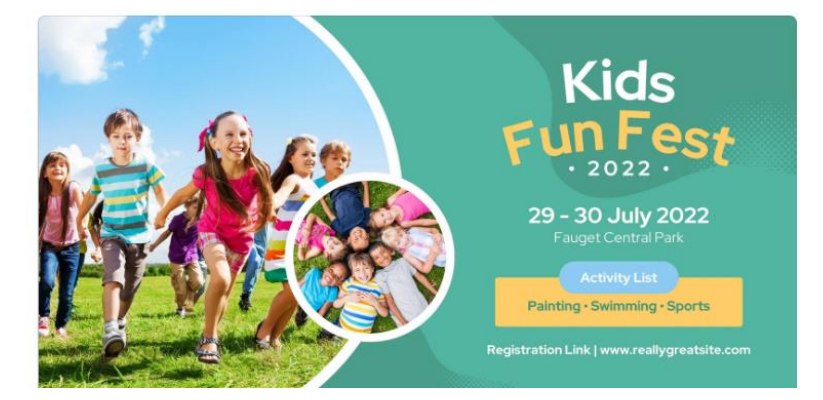

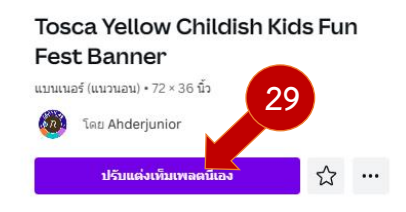

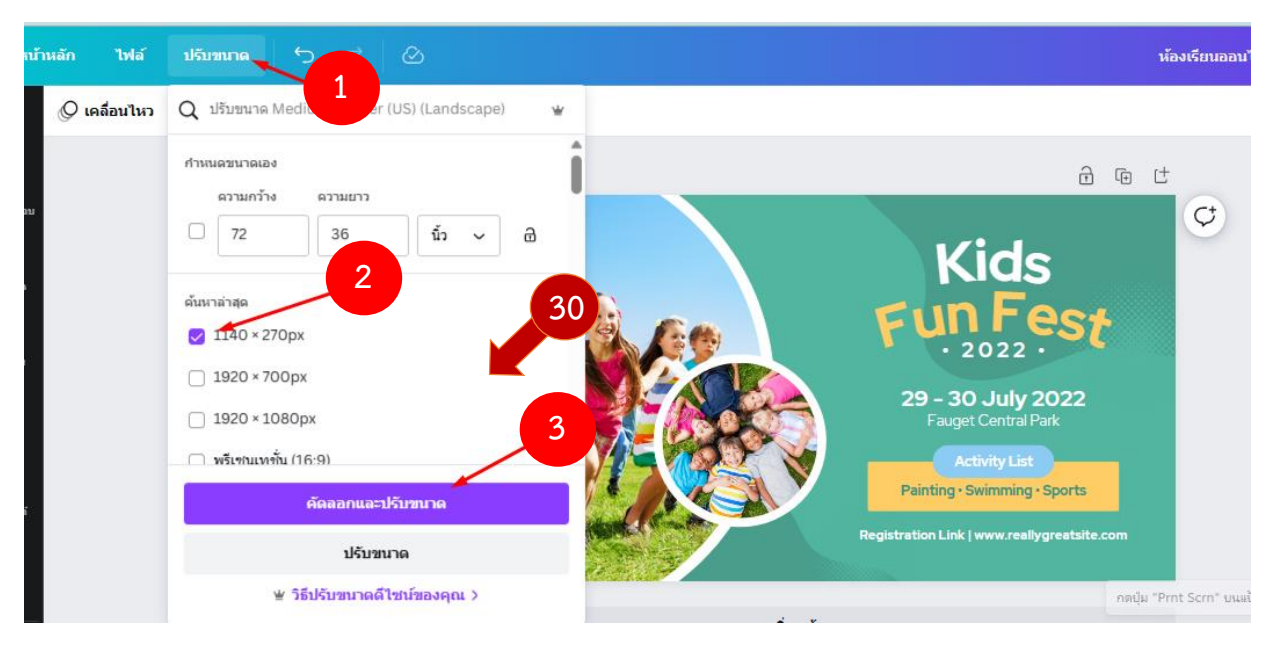

30. ทำการเปลี่ยนชื่องานออกแบบและปรับขนาดภาพดังนี้

### 31. ปรับแต่งภาพได้ตามต้องการ

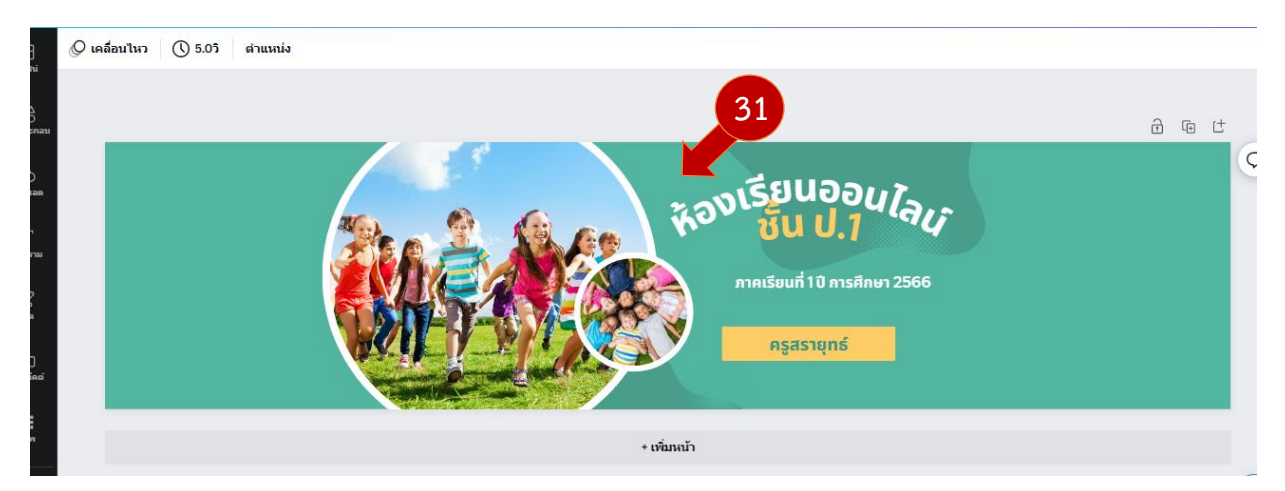

เมื่อแต่งภาพเสร็จแล้ว ต้องโหลดภาพออกมาโดยการคลิกที่ปุ่ม แชร์ มุมบนขวา จากนั้นคลิกที่ ปุ่ม
 ดาวน์โหลด

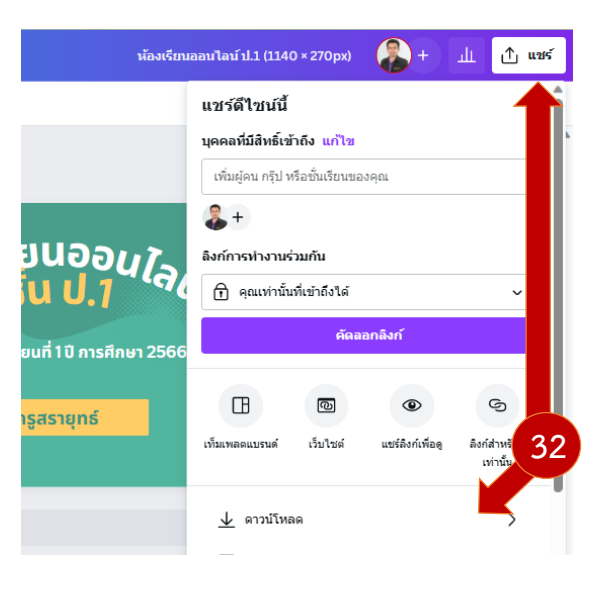

## 33. คลิกที่ปุ่ม ดาวน์โหลด

|               | < ดาวน์โหลด                    |    |
|---------------|--------------------------------|----|
|               | ประเภทไฟล์                     |    |
|               | PNG (มีแนะนำ)                  | ~  |
|               | ขนาด ×                         | 1  |
| JUG           | 1,140 × 270 พิกเซล             | *  |
| 1.4           | 🗌 แบ็คกราวน์โปร่งใส            | *  |
|               | 📃 ไฟล์บีบอัด (คุณภาพต่ำ)       | *  |
| าารศึกษา 2566 | 🛃 บันทึกการตั้งค่าการดาวน์โหลด | 33 |
|               |                                |    |
| າຣ໌           | ดาวน์โหลด                      |    |

## 34. จากนั้นโหลดภาพเก็บไว้ในเครื่องคอมพิวเตอร์ไว้ก่อน

| C Save As                                                                    |             |                                                   |                             |                                                                                                    |         |                                                          |                |                                                                                                    | × |
|------------------------------------------------------------------------------|-------------|---------------------------------------------------|-----------------------------|----------------------------------------------------------------------------------------------------|---------|----------------------------------------------------------|----------------|----------------------------------------------------------------------------------------------------|---|
| $\leftarrow \rightarrow \checkmark \uparrow$                                 | ► >         | Pictures >                                        |                             |                                                                                                    |         | ~                                                        | C Search Pictu | ires                                                                                                    | Q |
| Organize 🔻 Nev                                                               | w folder    |                                                   |                             |                                                                                                    |         |                                                          |                | □ -                                                                                                    | ? |
| > CneDrive - Pe                                                              | ersona<br>* |                                                   |                             | The second second secon |         |                                                          |                | spolytheory data schemistellite red<br>1 Statistical<br>International<br>International<br>International<br>International |   |
|                                                                              | *           | Camera Roll                                       | Saved Pictures              | Screenshots                                                                                                    | Capture | Dark Blue and<br>Gold Modern<br>Wavy Curve<br>Completion | OC             | Screenshot_21                                                                                                    |   |
| <ul> <li>Pictures</li> <li>Music</li> <li>Videos</li> <li>เก็บงาน</li> </ul> | *           | states have been been been been been been been be | White Orange<br>Navy Simple |                                                                                                    |         | Completion                                               |                |                                                                                                    |   |
| File name:                                                                   | ห้องเรียนอ  | อนไลน์ ป.1 (1140 × 270px)                         | )                           |                                                                                                    |         |                                                          |                |                                                                                                    |   |
| Save as type:                                                                | PNG Ima     | ge                                                |                             |                                                                                                    |         |                                                          |                |                                                                                                    |   |
| ∧ Hide Folders                                                               |             |                                                   |                             |                                                                                                    |         |                                                          | Save           | Cance                                                                                                    |   |

หมายเหตุ ส่วนแบนเนอร์รายวิชาให้ใช้วิธีทำแบบเดียวกันกับแบนเนอร์ประจำชั้นเรียน

### บทที่ 3 สร้างแบบทดสอบด้วยโปรแกรม Google Form

**Google Form** คือ หนึ่งในบริการ Web Application ของกลุ่ม Google Docs ซึ่งช่วยให้เราสามารถ สร้างแบบสอบถามออนไลน์ หรือใช้สำหรับรวบรวมข้อมูลได้อย่างรวดเร็ว โดยที่ไม่ต้องเสียค่าใช้จ่าย

เริ่มต้นการใช้งาน Google Form มีขั้นตอนการเข้าใช้งานดังนี้ 👤

1. เปิดโปรแกรมเว็บเบร้าเซอร์ และเข้าไปที่ https://docs.google.com/forms และทำการลงชื่อเข้า ใช้ด้วยบัญชีของ Gmail ให้เรียบร้อย

| \equiv 📄 ฟอร์ม                                             | Q คันทา                                                                                                    |                                           | III 😔                                                             |
|------------------------------------------------------------|----------------------------------------------------------------------------------------------------|-------------------------------------------|-------------------------------------------------------------------|
| เริ่มแบบฟอร์มใหม่<br>เริ่มแบบฟอร์มใหม่<br>ร่าง             | 2                                                                                                    | หร่วมกิจ คำเชิญร่วมงานเลี่ยง              | ипанар5тицимая ♀ ⋮                                                |
| <sup>แบบฟอร์มสำสุด</sup><br>2. คลิกที่ปุ่ม ว่าง เพื่อเริ่ม | สร้างแบบทดสอบ 🕂                                                                                             | ของทุกคน 🗸                                | e až 🗅                                                            |
| Haśalijitia                                                | ฟอร์มไม่มีชื่อ<br>ศาลธิบายแบบฟอร์ม<br>ศาลามใม่ระบุชื่อ<br>ดัวเลือกที่ 1<br>เพิ่มตัวเลือก หรือ เพิ่ม "อื่นๆ" | คำถาม การตอบกลับ การตั้งค่า           ::: | : <sup>(k)</sup> 5 C <sup>(k)</sup> <sup>(k)</sup> <sup>(k)</sup> |
|                                                            |                                                                                                    | [] 🔟 จำเป็น                               |                                                                   |

คลิกที่ ฟอร์มไม่มีชื่อ ที่มุมบนซ้าย จากนั้นตั้งชื่อ แบบทดสอบ ดังภาพ

| แบบทดสอบภษาไทย ป.1 🖿 🕁 | บันทึกการเปลี่ยนแปลงทั้งหมด<br>ไว้ในไดรฟัแล้ว |                  |                  | ង | O | 0      | Ċ. |  |
|------------------------|-----------------------------------------------|------------------|------------------|---|---|--------|----|--|
|                        | <u></u>                                       | คำถาม การตอบกลับ | การตั้งค่า       |   |   |        |    |  |
| 3                      | แบบทดสอบภษาไท<br><sup>คำอธิบายแบบฟอร์ม</sup>  | ย ป.1            |                  |   |   |        |    |  |
|                        | ศาถามไม่ระบุชื่อ                              |                  | 🖾 🔘 หลายดัวเลือก | Ŧ |   | ⊕<br>₽ |    |  |
|                        | 🦳 ด้วเลือกที่ 1                               |                  |                  |   |   | Тт     |    |  |
|                        | (พิ่มดัวเลือก หรือ เพิ่ม "อื่นๆ"              |                  |                  |   |   | 4      |    |  |
|                        |                                               |                  | 🛛 🕅 จำเป็น 🔵     | : | _ | 8      |    |  |

4. คลิกที่เมนูตั้งค่า เพื่อ เปลี่ยน ให้แบบฟอร์มเป็นแบบทดสอบ ดังภาพ

| คำถาม การตอบกลับ การตั้งค่า                                                  | คะแนนรวม 0 |
|------------------------------------------------------------------------------|------------|
| ทำเป็นแบบทดสอบ<br>กำหนดคะแนนเต็ม ระบุคำตอบ และมอบความคิดเห็นแบบอัตโนมัติ     |            |
| เผยแพร์คะแนน                                                                 | 4          |
| <ul> <li>ทันทีหลังจากส่งศาตอบ</li> </ul>                                     | -          |
| ภายหลัง หลังจากตรวจสอบด้วยตนเอง<br>เปิดใช้การตอบกลับ → รวบรวมอีเมล           |            |
| การตั้งค่าสำหรับผู้ตอบ                                                       |            |
| <b>ศาถามที่ตอบผิด</b><br>ผู้ตอบจะเห็นคำถามที่ตอบผิด                          | •          |
| <b>ศำตอบที่ถูกต้อง</b><br>ผู้ตอบจะเห็นคำตอบที่ถูกต้องหลังจากใด้รับคะแนนแล้ว  | •          |
| <b>ด่าคะแนน</b><br>ผู้ตอบจะเห็นคะแนนเต็มและคะแนนที่ใด้รับสำหรับคำถามแต่ละข้อ | •          |
| ค่าเริ่มต้นของแบบทดสอบทั้งหมด                                                |            |
| <mark>คะแนนเต็มเริ่มต้นของศาถาม</mark>                                       | 0 คะแบบ    |

5. คลิก ที่เมนูคำถามเพื่อเริ่มสร้างแบบทดสอบข้อที่ 1 ดังภาพ

| คำถาม                                | การตอบกลับ | การตั้ง | ค่า            | คะแนนรวม 0 |                                             |
|--------------------------------------|------------|---------|----------------|------------|---------------------------------------------|
| แบบทดสอบภษาไทย ป<br>ศาอธิบายแบบฟอร์ม | 5          |         |                |            |                                             |
| ศาถามไม่ระบุชื่อ<br>◯ ตัวเลือกที่ 1  |            | 4       | พลายตัวเลือก   | •          | <ul> <li>⊕</li> <li>₽</li> <li>T</li> </ul> |
| (พิ่มตัวเลือก หรือ เพิ่ม "อื่นๆ"     |            |         |                |            |                                             |
| 🗹 เฉลยคำตอบ (0 คะแนน)                |            |         | [] ปี จำเป็น 🔳 | • :        |                                             |

## 6. คลิกที่คำถามไม่ระบุชื่อ เพื่อเริ่มสร้างคำถามข้อแรก

|                                                        | คำถาม | การตอบกลับ | การตั้งค | ่า |              | คะแนนรวม |
|--------------------------------------------------------|-------|------------|----------|----|--------------|----------|
| แบบทดสอบภษาไ<br>จงเลือกดอบข้อที่ถูกที่สุดเพียงคำดอบเดี | ทย ป  | .1         |          |    |              |          |
|                                                        |       | :::        |          |    |              |          |
| ศาถามไม่ระบุชื่อ                                       |       |            |          | ۲  | หลายตัวเลือก | •        |
| ₿ӏ⊻⇔Ҳ                                                  | 6     |            |          |    |              |          |
| 🦳 ตัวเลือกที่ 1                                        |       |            |          |    |              |          |
| (พิ่มตัวเลือก หรือ เพิ่ม "อื่นๆ"                       |       |            |          |    |              |          |
| 🗹 เฉลยคำตอบ (0 คะแนน)                                  |       |            |          | D  | 🔟 จำเป็น 🔵   | :        |

## 7. คลิกที่ ตัวเลือกที่ 1 เพื่อ สร้างตัวเลือกคำตอบ

| แบบทดสอบภษาไทย ป.1<br>จงเลือกตอบข้อที่ถูกที่สุดเพียงคำตอบเดียว                                         |                  |                  |                                                          |
|----------------------------------------------------------------------------------------------------|------------------|------------------|----------------------------------------------------------|
| ะะะ 1. ภู <b>ผาและฟ้าใสเป็นกัน ควรเดิมค่าใด</b> วิทยุ เพื่อน บักเรียน เทิ่มดัวเลือก หรือ เพิ่ม "อื่นๆ" | (ອ) หลายตัวเลือก | -<br>×<br>×<br>× | <ul> <li>⊕</li> <li>£1</li> <li>T</li> <li>II</li> </ul> |
| 🗹 เฉลยคำตอบ (0 คะแบบ)                                                                                  |                  | จำเป็น 🕕 ∔       | คลิกเปิด จำเป็น                                          |

 8. คลิกที่ เฉลยคำตอบ ด้านล่างซ้าย เพื่อกำหนด ตัวเลือกที่ถูกต้อง และกำหนดคะแนน ดังภาพ จากนั้น คลิกที่ เสร็จสิ้น

| ะะะ<br>๗ เลือกคำตอบที่ถูกต้อง:                                    | •                        |
|-------------------------------------------------------------------|--------------------------|
| 1. ภูผาและฟ้าใสเป็นกัน ควรเดิมคำใดใ≩คะแนน                         | กำหนดคะแนน               |
| Улиц         8           © сибац         8                        |                          |
| <ul> <li>นักเรียน</li> <li>เพิ่มความคิดเห็นสำหรับคำตอบ</li> </ul> |                          |
| เสร็จสิ้น                                                         |                          |
| 9. คลิกที่ ไอคอน<br>พื่อ ทำซ้ำและแก้ไขข้อมูลเป็นข้อที่ 2 ทำแบบนี้ | ,<br>จนครบแบบทดสอบทุกข้อ |
| 10. คลิกที่ ปุ่ม 📫 ด้านบนขวา เพื่อส่งออกแบบทดสอบ                  |                          |
|                                                                   | <b>.</b>                 |
| คะแบบรวม 2                                                        |                          |
|                                                                   |                          |

11. คลิกที่สัญลักษณ์ เพื่อส่งออกเป็นลิงค์ คลิกที่ปุ่ม คัดลอกเพื่อคัดลอก ลิงค์ไปใช้งาน

| ส่งฟอร์ม                                               | ×                             |
|--------------------------------------------------------|-------------------------------|
| รวบรวมที่อยู่อีเมล                                     | ไม่ต้องรวบรวม 👻               |
| ส่งผ่าน 🗹 👄 <>                                         | f                             |
| ลิงก์<br>https://docs.google.com/forms/d/e/1FAIpQLSd9i | pvFyw1COcN3X_pjAihbyDJlah-9mK |
| — ตัด URL ให้สั้นลง                                    | ยกเลิก คัดลอก                 |

12. คลิกที่การตอบกลับและคลิกที่ ลิงค์ไปยังชีต เพื่อสร้างไฟล์สถิติการทดสอบของนักเรียน

|             | คຳຄານ | 12<br>การตอบกลับ การตั้งค่า |             | คะแนนรวม 2 |
|-------------|-------|-----------------------------|-------------|------------|
| คำตอบ 0 ข้อ |       |                             | งก์ไปยังชีต | :          |
|             |       | เปิด                        | ดรับคำตอบ   | •          |
|             |       | กำลังรอคำตอบ                |             |            |
|             |       |                             |             |            |

## 13. จะได้เอกสาร เป็น Excel เพื่อดูคะแนนทดสอบ

| _                                        |                                   |                                           |                                                |                       |                         |              |                                     |                      |                   |
|------------------------------------------|-----------------------------------|-------------------------------------------|------------------------------------------------|-----------------------|-------------------------|--------------|-------------------------------------|----------------------|-------------------|
| $\leftarrow$                             | × A d                             | https://docs.goog                         | lle.com/spreadsheets/d                         | I/1KnipH-LseLVCgEz    | zYg88AYf1UeClrAsyVsKzyL | e A 🔍 😚      | 🌲 👙 🖸                               | 🐹 🕄 🖆                | @ 🕈 🌯 …           |
|                                          | tecs-dev 🎦 Deverlop               | er 🎦 phpmyadmin                           | 💧 สพป.ฉะเชิงเหรา เอต 2                         | 💧 ccs2webnew [        | 🦰 สมัครสอบ 🦰 สินค้า 🧧   | алц 🗅 AMSS++ | 🛅 NewsCoin   arn                    | dee 🗋 Ecomservice    | 🦰 รายการโปรดอื่นๆ |
|                                          | แบบทดสอบภษาไข<br>ไฟล์ แก้ไข ดู แท | าย ป.1 (การตอบกลับ)<br>รก รูปแบบ ข้อมูล ผ | ) 🛧 🛆 บันทึกไปยังได<br>จรื่องมือ ส่วนขยาย ความ | เรฟแล้ว<br>มช่วยเหลือ |                         | 12           |                                     |                      | - 🔒 uzś 🕢         |
| ŧ                                        | ~ 큰 둑 100                         | % <del>-</del> B % .0 <sub>↓</sub>        | .00 123 ค่าเริ่มด้                             | - 10 +                | B <i>I</i> ≑ <u>A</u>   | 15           | ₽  <b>*</b> <u>A</u> <b>*</b> G⊃ ]± | il. Υ <del>*</del> Σ | ^                 |
| A1                                       |                                   | n                                         |                                                |                       |                         |              |                                     |                      |                   |
|                                          | А                                 | в                                         | С                                              | D                     | E                       | F            | G                                   | н                    | I                 |
| 1                                        | ประทับเวลา                        | คะแบบ                                     | 1. ภูผาและฟ้าใสเป็น                            | 2. ภูผาและฟ้าใสเป็น   | พ่อแม่จึงดีใจ ควคเตี    | มศาใด        |                                     |                      |                   |
| 2                                        |                                   |                                           |                                                |                       |                         |              |                                     |                      |                   |
| 3                                        |                                   |                                           |                                                |                       |                         |              |                                     |                      |                   |
| 4                                        |                                   |                                           |                                                |                       |                         |              |                                     |                      |                   |
| 5                                        |                                   |                                           |                                                |                       |                         |              |                                     |                      |                   |
| 6                                        |                                   |                                           |                                                |                       |                         |              |                                     |                      |                   |
| 7                                        |                                   |                                           |                                                |                       |                         |              |                                     |                      |                   |
| 8                                        |                                   |                                           |                                                |                       |                         |              |                                     |                      |                   |
| 9                                        |                                   |                                           |                                                |                       |                         |              |                                     |                      |                   |
| 10                                       |                                   |                                           |                                                |                       |                         |              |                                     |                      |                   |
| 11                                       |                                   |                                           |                                                |                       |                         |              |                                     |                      |                   |
| 12                                       |                                   |                                           |                                                |                       |                         |              |                                     |                      |                   |
| 6<br>7<br>8<br>9<br>10<br>11<br>12<br>13 |                                   |                                           |                                                |                       |                         |              |                                     |                      |                   |

14. คลิกที่ปุ่ม แชร์ เพื่อนำลิงค์ไปใช้งาน แบบอ่านอย่างเดียว

|         |                          | 10 E     | Ct - 👌 แชร์              |   |
|---------|--------------------------|----------|--------------------------|---|
| E * ⊥ * | ₽  ▼ <u>A</u> ▼   C⊃ [+] | l. Υ • Σ | ส่วนดัวสำหรับฉันเท่านั้น | ^ |
|         | G                        | н        | 1                        |   |
|         |                          |          |                          |   |
|         |                          |          |                          |   |

## 15. ตั้งค่าสิทธิ์เข้าถึงทั่วไป เลือกเป็น ทุกคนที่มีลิงค์ จากนั้น คลิกที่ปุ่ม คัดลอก

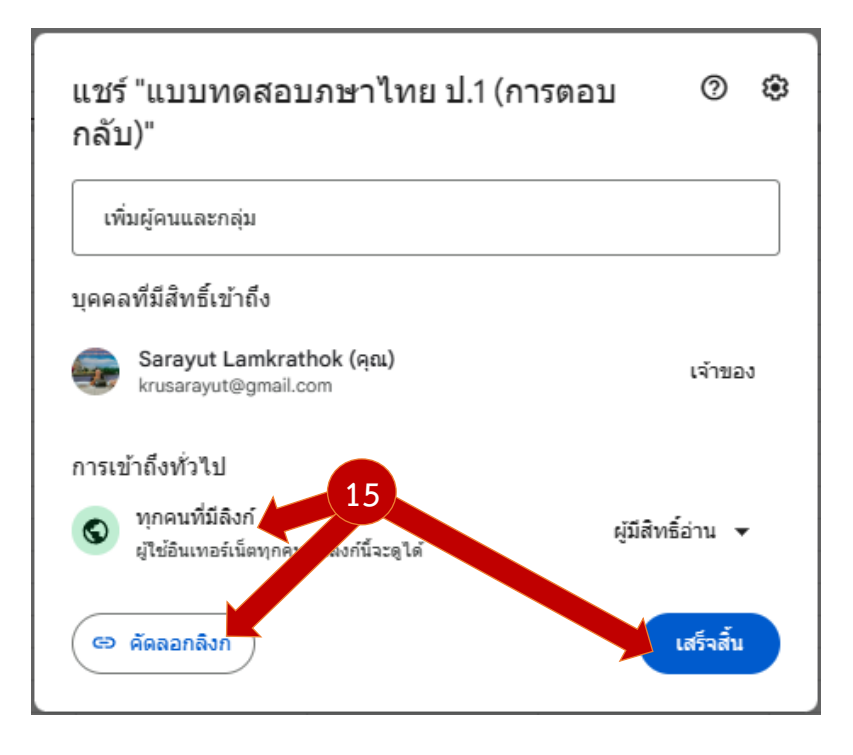

### บทที่ 4 สร้างแบบทดสอบด้วยโปรแกรม Kahoot

Kahoot คือ เกมที่ตอบสนองต่อการเรียนการสอน ช่วยให้นักเรียนสนุกกับการเรียนโดยเป็นเครื่องมือ ช่วยในการประเมินผล โดยผ่านการตอบคำถาม การอภิปรายหรือการสำรวจความคิดเห็น Kahoot เป็นเกมการ เรียนรู้ซึ่งประกอบด้วย คำถามปรนัย เช่นการตอบคำถาม การอภิปราย หรือการสำรวจคำถามจะแสดงที่จอหน้า ชั้นเรียนและให้นักเรียนตอบคำถามบนอุปกรณ์คอมพิวเตอร์แท็บเล็ต หรือสมาร์ทโฟนของตนเอง

ขั้นตอนการเข้าใช้งานโปรแกรม kahoot ดังนี้

1. เปิดโปรแกรมเว็บเบร้าเซอร์ และเข้าไปที่ https://kahoot.com จากนั้น กดที่ Enter เพื่อเข้าสู่หน้า หลักของโปแกรม Kahoot

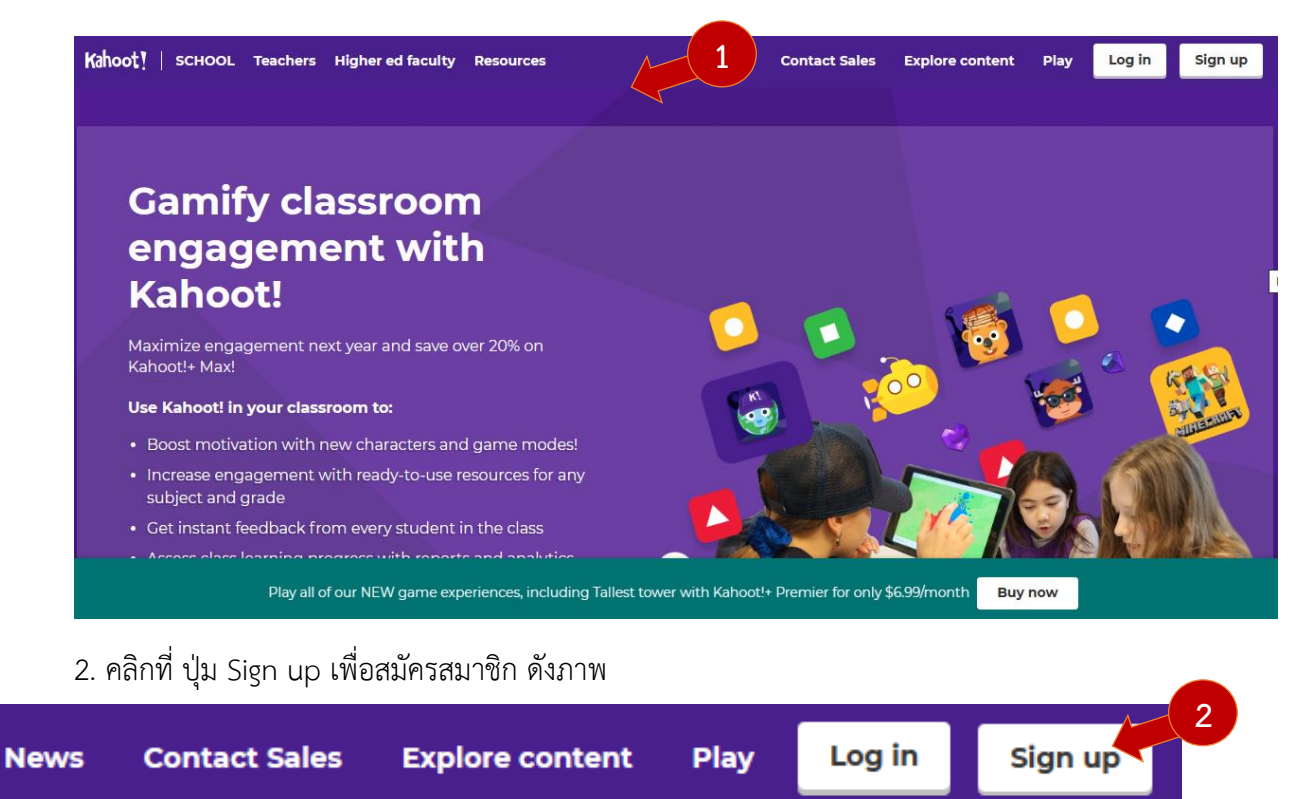

#### 3. เลือกประเภทบัญชีเป็น Teacher ดังภาพ

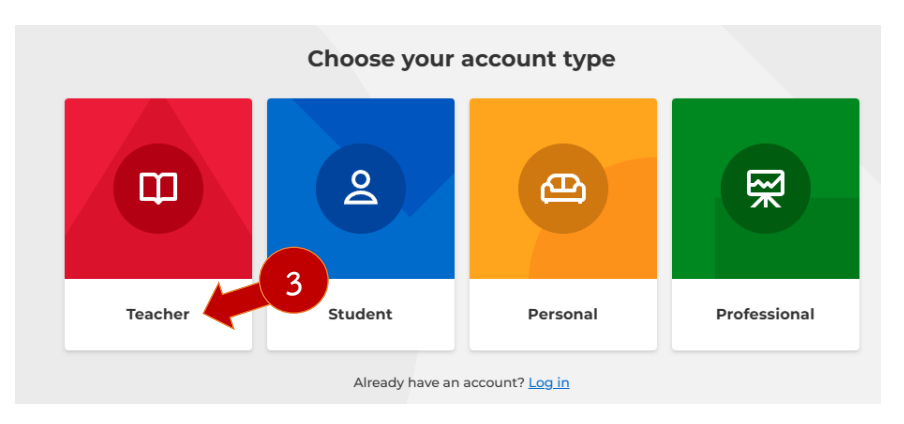

#### 4. เลือก School ดังภาพ

|        | Describe you       | ır workplace             |          |
|--------|--------------------|--------------------------|----------|
| 8      | Â                  | <b>A</b><br>A A          | R        |
| School | 4 Higher education | School<br>administration | Business |
|        | Oth                | ner                      |          |

5. เลือก ใช้งานผ่าน Google ดังภาพ

| Email        |                                                                                                    | _ |
|--------------|----------------------------------------------------------------------------------------------------|---|
|              |                                                                                                    |   |
| Passwo       | ord                                                                                                    |   |
|              |                                                                                                    | ⊳ |
|              |                                                                                                    |   |
|              |                                                                                                    |   |
|              |                                                                                                    |   |
| _            | Sign up                                                                                                    |   |
| V Iw         | Sign up                                                                                                    |   |
| V I w<br>rec | Sign up<br>ish to receive information, offers,<br>ommendations, and updates from Kahoot!                                                          |   |
| V I w<br>rec | Sign up<br>ish to receive information, offers,<br>ommendations, and updates from Kahoot!                                                          | 5 |
| I w<br>rec   | Sign up<br>ish to receive information, offers,<br>ommendations, and updates from Kahoot!<br>or<br>Continue with Google                            | 5 |
| I w rec      | Sign up<br>ish to receive information, offers,<br>commendations, and updates from Kahoot!<br>or<br>Continue with Google                           | 5 |
| C Iw<br>rec  | Sign up<br>ish to receive information, offers,<br>ommendations, and updates from Kahoot!<br>or<br>Continue with Google<br>Continue with Microsoft | 5 |
| C I w<br>rec | Sign up<br>ish to receive information, offers,<br>ommendations, and updates from Kahoot!<br>or<br>Continue with Google<br>Continue with Microsoft | 5 |

6. เลือกบัญชี google

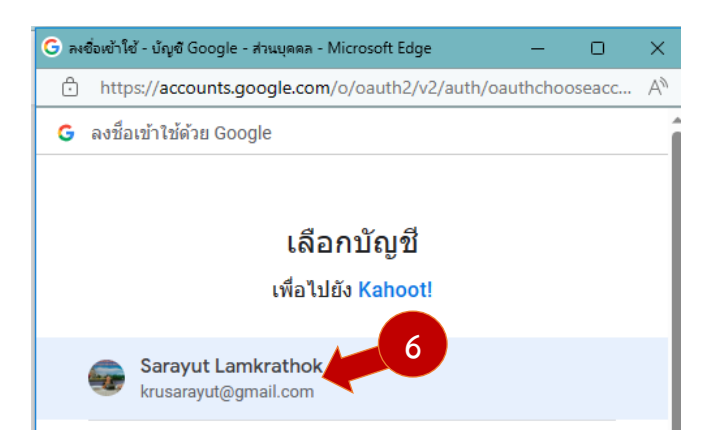

7. เลือก Continue for free

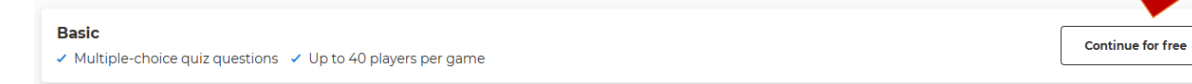

7 |

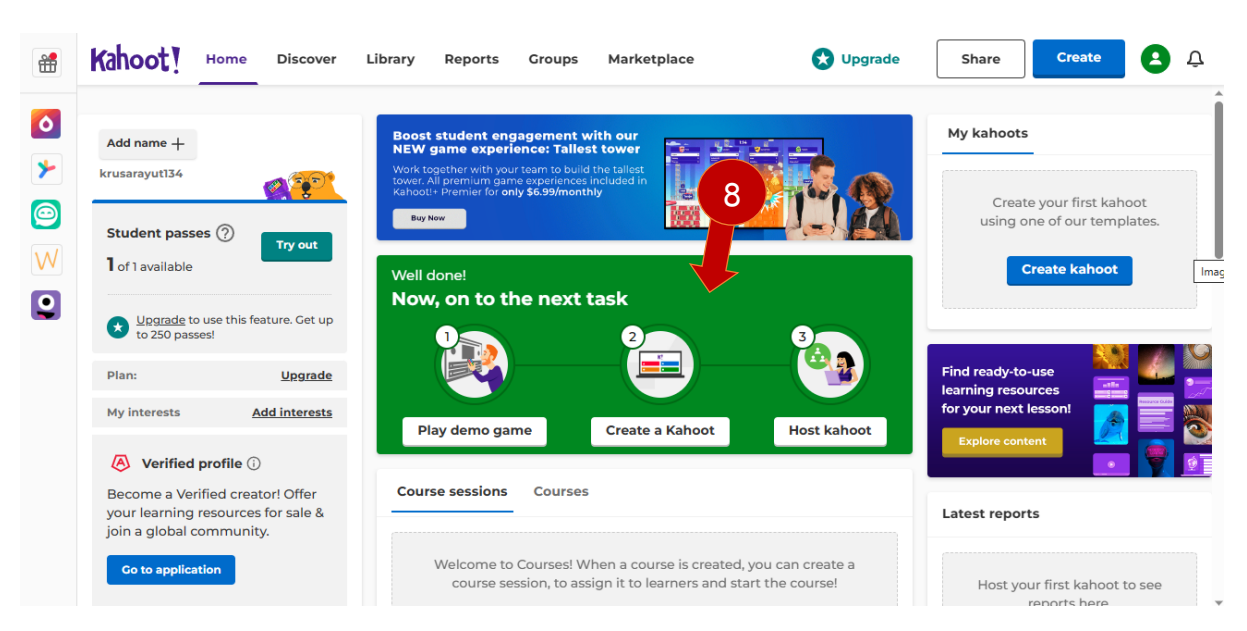

8. จะพบหน้าหลักของ โปรแกรม Kahoot ดังภาพ

9. ก่อนการสร้างแบบทดสอบ เราจะต้องสร้าง Course ขึ้นมาเพื่อจัดกลุ่มรายวิชาก่อน โดยทำตาม

ขั้นตอนดังนี้ คลิกที่ ปุ่ม Create course

เพื่อสร้าง Course ขึ้นมาก่อน

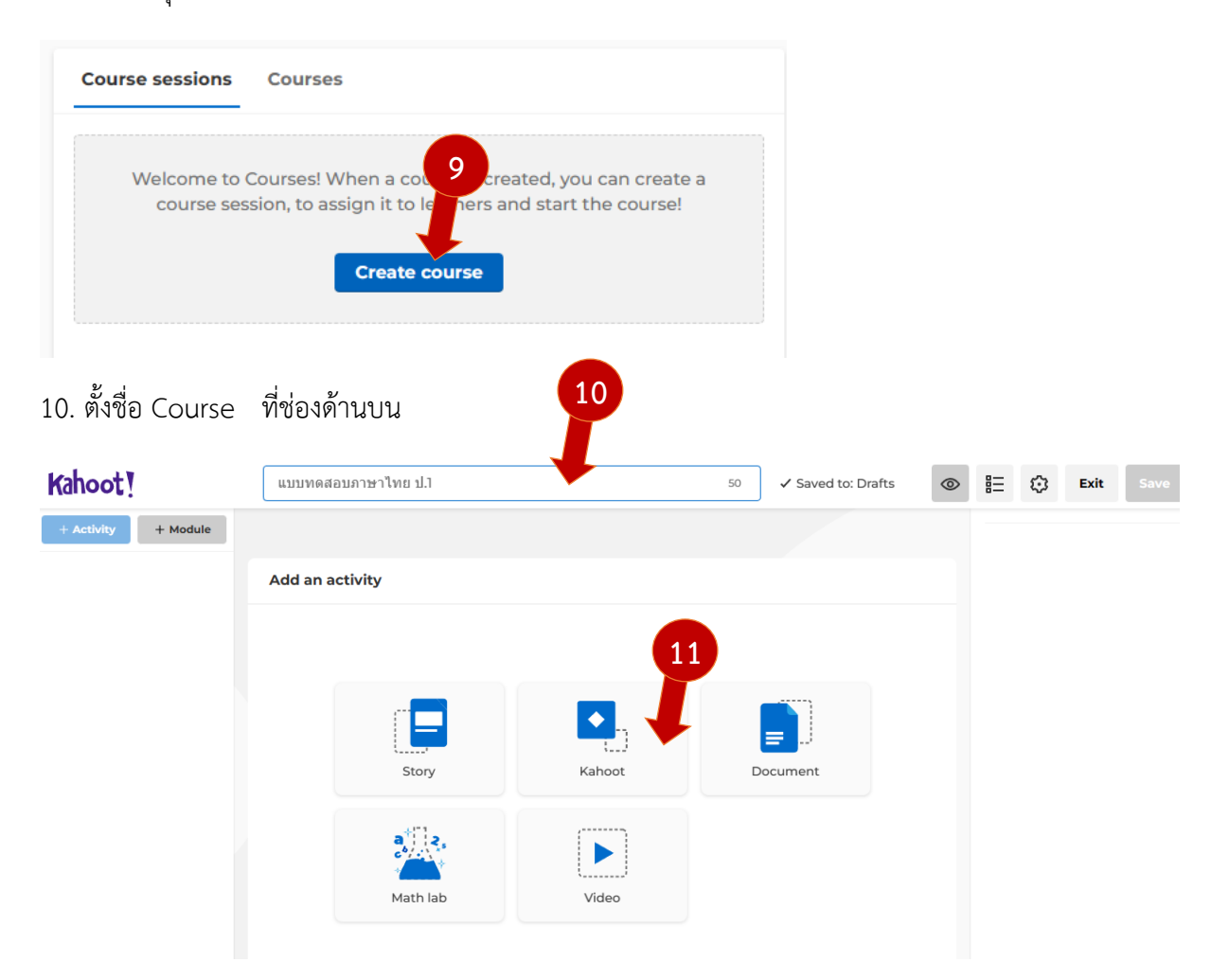

11. คลิกที่ Kahoot และ คลิก Create kahoot

### 12. คลิกที่ Create New Kahoot

| Create a new k           | ahoot                               |                                               |                       |
|--------------------------|-------------------------------------|-----------------------------------------------|-----------------------|
| New kahoot               | 12 (1)                              |                                               |                       |
| Create                   | Reinforce knowledge with<br>Kahoot! | Introduce new topics with a<br>"Blind" kahoot | Teach with slides     |
|                          |                                     |                                               |                       |
| An interactive teacher's | Get to know your teacher!           | Set to know your                              | Student selfie kahoot |

### 13. จะเข้าสู่หน้าแรกของการสร้าง แบบทดสอบของ kahoot

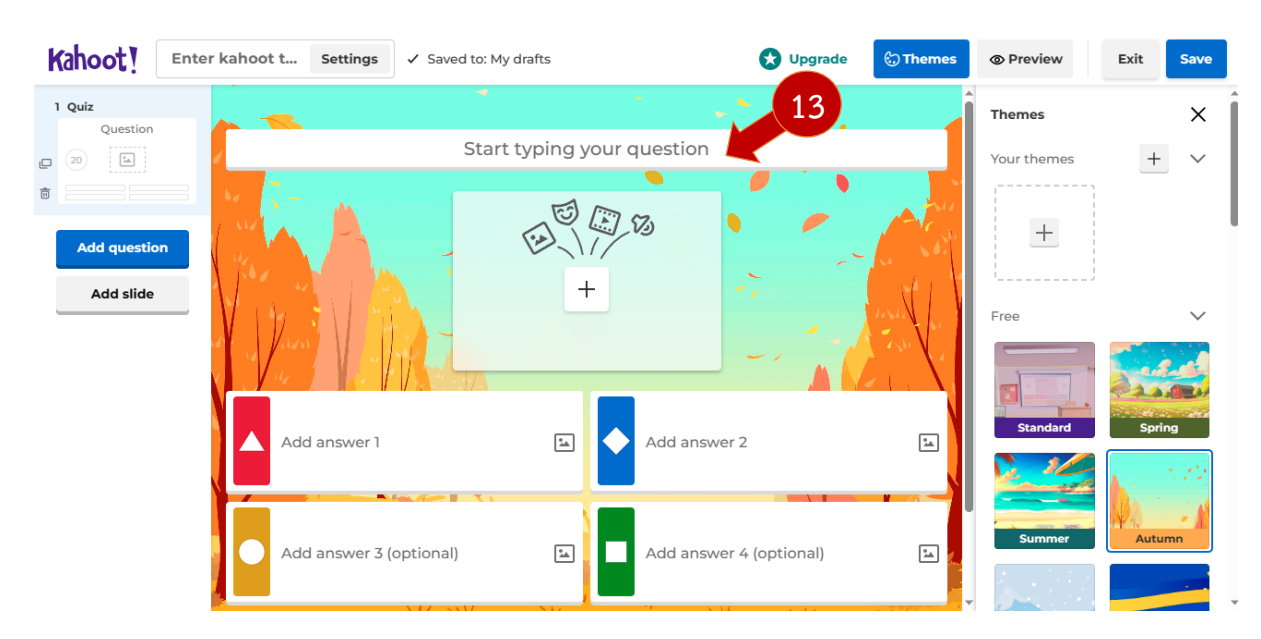

14. เริ่มสร้างแบบทดสอบข้อแรก กำหนดโจทไว้ที่ชื่อ Start typing your question กำหนด ตัวเลือก คำตอบในช่อง Add answer 1 – 4 ตาม สีทั้ง 4 สี และกำหนด เฉลยไว้ที่วงกลมท้ายตัวเลือกนั้นๆ

| ภูผาและฟ้าใส        | <mark>เป็นกัน</mark> ควรเติมคำใดใ | ในช่องว่าง    | 関 Quiz          | ~         |
|---------------------|-----------------------------------|---------------|-----------------|-----------|
| N 5- A              |                                   |               | ① Time limit    |           |
|                     |                                   |               | 20 seconds      | ~         |
|                     | +                                 | in the second | 암 Points        |           |
| of a family a first |                                   |               | Standard        | ~         |
|                     |                                   |               | 14 swer options |           |
| วิทยุ               | 🔿 🔶 เพื่อน                        |               | Single select   | ~         |
|                     |                                   |               |                 |           |
|                     |                                   | $\frown$      |                 |           |
| นกเรยน              | พม่อง                             |               | Delete          | ouplicate |

15. ทำตามขั้นตอนในข้อ 14 จนครบทุกข้อจากนั้นคลิกที่ปุ่ม save

| rade | themes | Preview                 | Exit | Save 15 |
|------|--------|-------------------------|------|---------|
|      | Î      | C <sup>2</sup> Question | type |         |

16. กำหนด title แบบทดสอบ จากนั้น คลิกที่ Continue

| т | 14 | 1 | ~ |
|---|----|---|---|
|   |    |   | e |

| แบบทดสอบภาษาไทย ป.1 ชุดที่ 1                    | 66                |
|-------------------------------------------------|-------------------|
| A descriptive title will give players an indica | ation of what the |
| ahoot is about.                                 |                   |
| Description (Optional)                          |                   |
|                                                 | 500               |
|                                                 |                   |
|                                                 |                   |
|                                                 |                   |
| A good description will help other users fin    | d your kahoot.    |
|                                                 |                   |
|                                                 |                   |
| Cancel Contin                                   | ue                |

### 17. คลิกที่ done

#### Your kahoot is ready

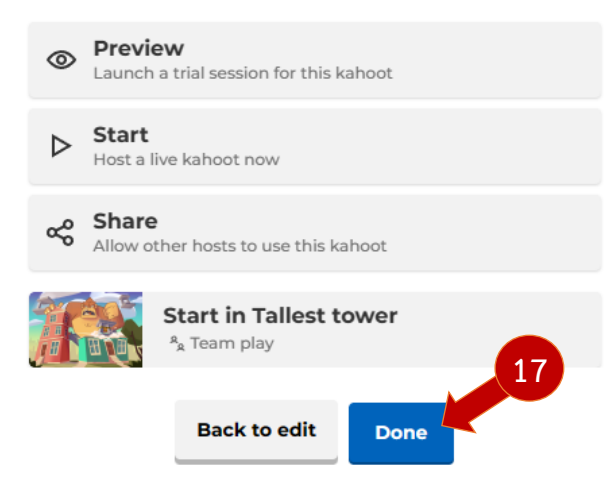

18. เมื่อคลิกที่ ปุ่ม Done แล้ว จะกลับเข้าสู่หน้าแรกของ Kahoot ให้คลิกที่เมนู Library ดังภาพ

| Kahoot! Home                  | Discover Library Reports Groups Marketplace | Upgrade Create                         | ₿ ¢   |
|-------------------------------|---------------------------------------------|----------------------------------------|-------|
| E Kahoots                     | Recent Drafts Fa 18 Shared with me Q Search |                                        |       |
| ■ Courses ₩ Purchased content | แบบทดสอบภาษาไทย ป.1 ชุดที่ 1                |                                        | 0 :   |
| > 🏵 My folders +              | 2 Questions krusarayut134                   | Updated 4 minutes ago • 0 plays Assign | Start |
| Kahoot!+ AccessPass           |                                             |                                        |       |

การนำ kahoot ไปใช้ สามารถใช้ได้ 2 แบบ คือ Assign และ Start

Assign คือ การสร้างแบบทดสอบไว้โดยที่ผู้ใช้สามารถเข้ามาใช้งานได้ตลอดระยะเวลาที่กำหนด Start คือ เริ่มใช้งานทันทีโดยมีเจ้าของ Kahoot คอยควบคุมการใช้แบบทดสอบ

19. เริ่มต้นใช้งาน Kahoot แบบ Assign มีขั้นตอนดังนี้ โดยคลิกที่ปุ่ม Assign

|                                                             | Create an assig                                | <                           |    |
|-------------------------------------------------------------|------------------------------------------------|-----------------------------|----|
|                                                             | Players should complete it Date April 21, 2023 | before:<br>Time<br>12:00 PM |    |
| Assigning kahoots                                           | Options                                        |                             |    |
| Create a self-paced kahoot with questions and answers       | Question timer ⑦                               | ON                          | וו |
| displayed on the player's<br>device. Perfect for players on | Randomize answer order (                       | OFF                         |    |
| the go, or those who can't join the live kahoot.            | Nickname generator 곗                           | OFF                         | 20 |
| <u>Learn more</u>                                           | Player limit: 40                               | Upgrade to increase limi    | t  |
|                                                             | Cancel                                         | Create                      |    |

- ที่ ช่อง Date สามารถกำหนดวันสิ้นสุดการใช้งานของ kahoot ได้
- ที่ช่อง Time สามารถกำหนดเวลาสิ้นสุดการใช้งานของ kahoot ได้
- Options Question timer เปิดเพื่อกำหนดเวลาของการทำแบบทดสอบ
- Options Randomize answer order เปิดเพื่อสุ่มตัวเลือก
- Options Nickname generator เปิดเพื่อให้ระบบสร้างชื่อผู้เล่นอัตโนมัติ
- Player limit: 40 จำกัดจำนวน ผู้เล่น 40 คน ใน version Free

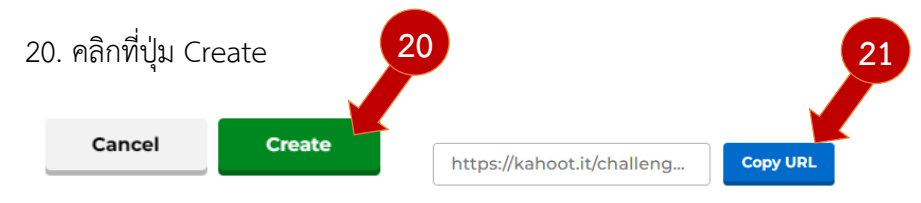

21. คลิก Copy URL เพื่อนำไปใช้ในห้องเรียนออนไลน์ต่อไป

22. การโหลด รายงานการเล่นเกมทำแบบทดสอบ ทำได้ดังนี้ คลิกที่เมนู Reports และเลือก รายการ

22

| Kahoot! Home Discover Library    | Reports Groups tketplace | e 🔀 Upgrade                     | Create                |
|----------------------------------|--------------------------|---------------------------------|-----------------------|
|                                  |                          | Search                          | Ē                     |
| All (2) Assignments (2)          |                          |                                 |                       |
| □ Name ∨                         | Date /                   | ∧ Game mode                     | No. of players $\vee$ |
| 🗌 🍷 แบบทดสอบภาษาไทย ป.1 ชุดที่ 1 | Ends in 27 days Apr 18   | , 2023, 4. M Assigned kahoot    | 0                     |
| 🤍 🤍 แบบทดสอบภาษาไทย ป.1 ชดที่ 1  | Ends in 27 days Apr 18   | , 2023, 4:09 PM Assigned kahoot | 1                     |

23. ในหน้า kahoot ที่เลือก คลิกที่ Report options และเลือก Download report

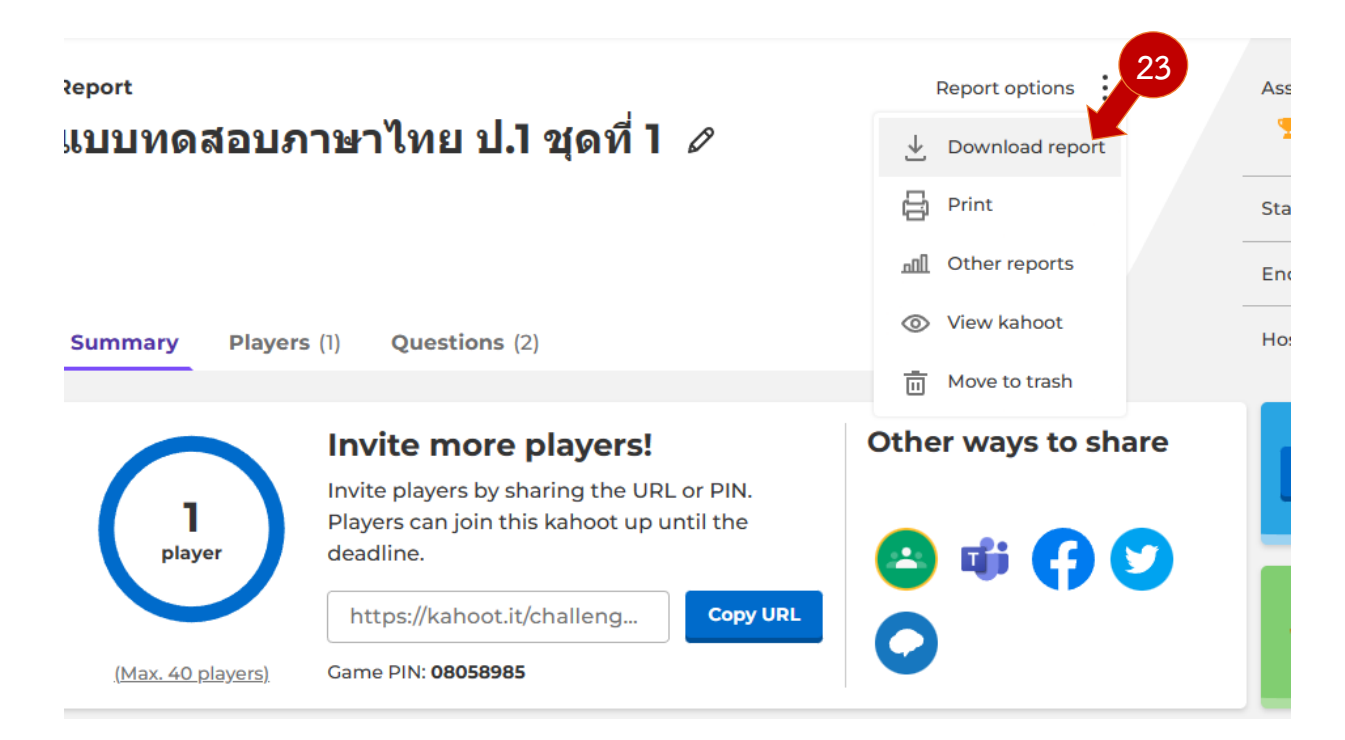

### 24. คลิกที่ปุ่ม Download

| Choose                | e download           | l options           |      |
|-----------------------|----------------------|---------------------|------|
| Download th<br>drive. | his report either to | your computer or 24 |      |
|                       | Cancel               | Download            |      |
|                       | Save to Go           | <u>ogle drive</u>   |      |
|                       |                      |                     |      |
| ****                  | ****                 | <del>{*****</del>   | **** |

### บทที่ 5 การนำสื่อเข้าสู่ระบบห้องเรียนออนไลน์

หลังจากสมัครระบบห้องเรียนออนไลน์แล้ว จะเป็นการนำสื่อเข้าสู่ระบบห้องเรียนออนไลน์ มีขั้นตอน ดังต่อไปนี้

1. เปิดโปรแกรมเว็บเบร้าเซอร์ขึ้นมาเข้าไปที่ http://www.tecs4.com/classroom กด Enter

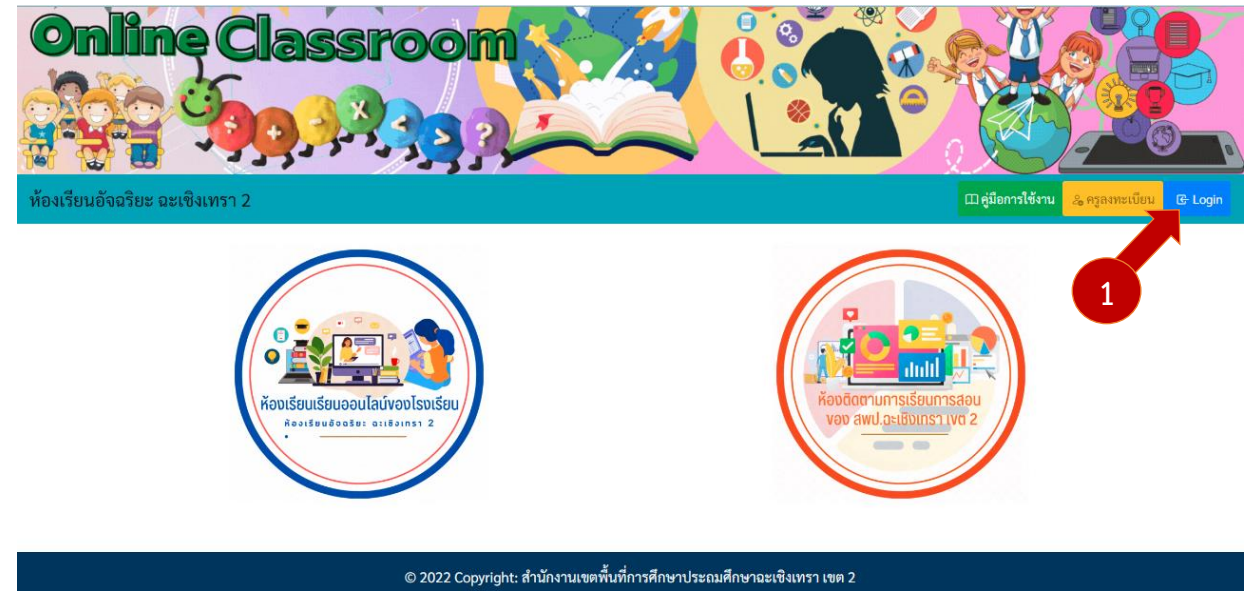

2. คลิกที่ปุ่ม Login <sup>เกม</sup>ิ เพื่อลงชื่อเข้าใช้ กรอกข้อมูล username และ password จากนั้น คลิกที่ ปุ่ม Login ดังภาพ

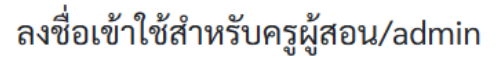

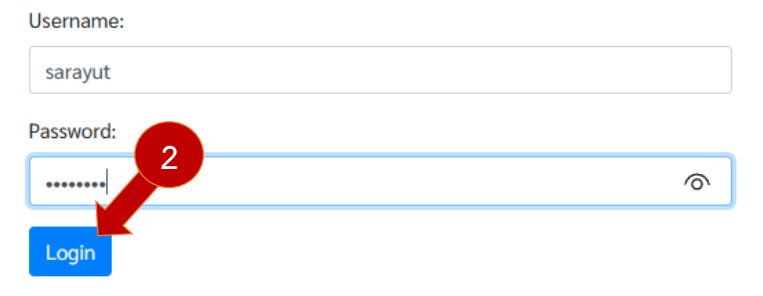

3. ที่หน้าโปรไฟล์ คลิกจัดการรายวิชา ที่ตารางด้านล่าง

| ข้อมูลส่วนตัว    | ครูผู้สอน                                                                                                    |                                                                                   |
|------------------|----------------------------------------------------------------------------------------------------|-----------------------------------------------------------------------------------|
|                  | ชื่อ - นามสกุล : นายสรายุทธ์ ล่ามกระโทก ชื่อผู้ใช้ : sarayut<br>โรงเรียน : สพป.ฉะเชิงเทรา เขค 2<br>เป็นสมาชิกเมื่อ : 2023-04-07 11:16:50 น.<br>เ⊿ินเก้ไซข้อมูลส่วนศัว | <ul> <li>เพิ่มระดับขึ้น</li> <li>เพิ่มรายวิชา</li> <li>เพิ่มดารางเรียน</li> </ul> |
| ระดับชั้นที่ เปิ | ลสอน 🗢 อัพเดทข้อมูล                                                                                                    | 3                                                                                 |
| ที่              | ระดับขั้น                                                                                                    | จัดการ                                                                            |
| 1                | ประณมศึกษาปีที่ 1                                                                                                    | 😹 จัดการรายวิชา                                                                   |

## 4. คลิกที่จัดการหลักสูตร ดังภาพ

| ย ย้อนกลับ | แบบฟอร์มเพิ่มเนื้อหาการสอน ชั้น ประถมศึกษาปีที่ 1 📑 เพิ่มรายวิชา 😔 อัพเดทข้อมูล | 4              |
|------------|---------------------------------------------------------------------------------|----------------|
| ที่        | รายวิชาที่เปิดสอน                                                               | กร             |
| 1          | ภาษาไทย                                                                         | 😪 เพิ่มหลักสูต |

| 🛛 ย้อนกลับ | ตารางเนื้อหาการสอน ชั้น ประถมศึกษาปีที่ 1 รายวิชา ภาษาไทย | 😹 เพิ่มเรื่องที่สอน | 🕅 ถังขยะ |
|------------|-----------------------------------------------------------|---------------------|----------|

| ลำดับ ชื่อเรื่อง | เวลา         |      | สื่อ วี | ดีโอ                      |              |               | ใบงาน   |         | ทดสอบ   | ทดสอบ         | zoom          |  |
|------------------|--------------|------|---------|---------------------------|--------------|---------------|---------|---------|---------|---------------|---------------|--|
|                  |              | เรยน | DLTV    | Obec<br>Content<br>Center | สร้าง<br>เอง | แหล่ง<br>อื่น | ชุดที่1 | ชุดที่2 | ชุดที่3 | ก่อน<br>เรียน | หลัง<br>เรียน |  |
| 1                | ไม่มีเนื้อหา |      |         |                           |              |               |         |         |         |               |               |  |

## 6. กรอกข้อมูลตามแบบฟอร์ม และคลิกที่ปุ่มเพิ่มเนื้อหา

| ภาคเรียน1:               |                                         |
|--------------------------|-----------------------------------------|
| รหัสชั้น:                | ประถมศึกษาปีที่ 1 🗸                     |
| รหัสวิชา:                | ภาษาไทย 🗸                               |
| เรื่อง:                  | เขียนคัดลายมือ                          |
| เวลาเรียน:               | 1                                       |
| สื่อ DLTV:               | https://dltv.ac.th/teachplan/episode/   |
| สื่อOBEC Content Center: |                                         |
| สื่อสร้างเอง:            |                                         |
| สื่ออื่นๆ:               |                                         |
| ใบงานชุดที่ .            | https://dltv.ac.th/utils/files/downloac |
| ใน เช่อที่ :             | https://dltv.ac.th/utils/files/downloac |
| 6 านชุดที่ 3:            |                                         |
| เพิ่มเนื้อหา             |                                         |

## 7. เมื่อเพิ่มเรื่องเสร็จสิ้น ระบบจะกลับมาที่หน้ารายการรวมเรื่องที่สอน

| ห้องเรียนอัจฉริยะ ฉะเชิงเทรา 2                                                                    |                                |       |      |                                       |                      |               |         |                  |         | 🐔 Hor                  | ne 📑 a                 | งทะเบียน | ➡ Logout |                        |                        |
|---------------------------------------------------------------------------------------------------|--------------------------------|-------|------|---------------------------------------|----------------------|---------------|---------|------------------|---------|------------------------|------------------------|----------|----------|------------------------|------------------------|
| 🚭 ย้อนกลับ ตารางเนื้อหาการสอน ขั้น ประถมศึกษาปีที่ 1 รายวิชา ภาษาไทย 💦 เพิ่มเรื่องที่สอน 🛞 ดังขยะ |                                |       |      |                                       |                      |               |         |                  |         |                        |                        |          |          |                        |                        |
| ลำดับ                                                                                             | ชื่อเรื่อง                     | 7     | DLTV | สื่อ วี่<br>Obec<br>Content<br>Center | ดีโอ<br>สร้าง<br>เอง | แหล่ง<br>อื่น | ชุดที่1 | ใบงาน<br>ชุดที่2 | ชุดที่3 | ทดสอบ<br>ก่อน<br>เรียน | ทดสอบ<br>หลัง<br>เรียน | zoom     | line     | คะแนน<br>ก่อน<br>เรียน | คะแนน<br>หลัง<br>เรียน |
| 1                                                                                                 | เชียนคัดลายมือ 🛛 📖 ที่เชา 🗃 ลบ | 1 ชม. | 0    |                                       |                      |               |         |                  |         |                        |                        |          |          |                        |                        |

8. ทำตามขั้นตอนในข้อที่ 5 อีกครั้งจนครบตามกำหนดการสอนของรายวิชาที่รับผิดชอบ

9. สามารถ ลบ หรือแก้ไขในแต่ละเรื่องได้ จากนั้นคลิกที่ ปุ่ม ออกจากระบบ

## บทที่ 6 การเพิ่มตารางเรียนและแบนเนอร์รายวิชา

1. การเพิ่มตารางเรียน ทำได้โดยคลิกที่ปุ่ม เพิ่มตารางเรียน

| $\overline{\mathbf{x}}$ | ห้องเรียนอัจฉริยะ ฉะเชิงเทรา 2                                                                                                    |                                                                                                    |
|-------------------------|----------------------------------------------------------------------------------------------------|----------------------------------------------------------------------------------------------------|
| ยะ ฉะเชิงเทรา 2         |                                                                                                    | 💰 Home 🖉 📠 ចំពោះបើទ                                                                                                    |
| ข้อมูล                  | หส่วนตัว ครูผู้สอน<br>ชื่อ - นามสกุล : นายสรายุทธ์ ล่ามกระโทก ชื่อผู้ใช้ : sarayut<br>โรงเรียน : สทป.ฉะเชิงเทรา เขต 2<br>เป็นสมาชิกเมื่อ : 2023-04-07 11:16:50 น.<br>[2] นก็ไขข้อมูลส่วนตัว | เพิ่มระดับขึ้น     เพิ่มรายวิชา     ไ     เพิ่มรายวิชา     ไ     เพิ่มรายวิชา     ไ     เพิ่มหารางเวียน     แก้โอแบนแอร์ |

 เลือกระดับชั้นเรียน เลือกภาพแบนเนอร์ชั้นเรียน และ วางโค้ด ตารางเรียน ลงในแบบฟอร์ม จากนั้น คลิกที่ปุ่ม เพิ่มตารางเรียน

| מיאיו נו אויאיוניסאססא                                                                                                    |
|----------------------------------------------------------------------------------------------------|
| ระดับขั้น:<br>ประถมศึกษาปีที่ 1 🗸                                                                                                    |
| ครูผู้สอน:<br>sarayut                                                                                                    |
| โรงเรียน<br>24020000                                                                                                    |
| แบนเนอร์รายชั้น<br>Choose File   ห้องเรียนออน × 270px).png                                                                                                    |
| Code ตารางเรียน จาก canva:                                                                                                    |
| border-radius: 8px; will-change: transform;"><br><iframe dafin525vxk="" design="" https:="" loading="lazy" style="position: absolute; width: 100%; height: 100%; top: 0; left: 0;&lt;/td&gt;&lt;/tr&gt;&lt;tr&gt;&lt;td&gt;src=" view?embed"<br="" www.canva.com="">allowfullscreen="allowfullscreen" allow="fullscreen"&gt;<br/></iframe><br> |
| <a href="https:/.o#x2F;www.canva.com/design/DAFiN525Vxk/view?&lt;br&gt;utm_content=DAFiN_2&amp;utm_campaign=designshare&amp;utm_medium=embeds&amp;u&lt;br&gt;tm_source=link" rel="noopener" tarblank"="">ตารางเรียน ป.1</a> โดย สรายุทธ์ ล่ามกระโทก                                                                                            |

A»

 สามารถคลิกที่ปุ่ม ทดสอบเพื่อทดสอบการแสดงผลของตารางเรียน และ คลิกที่ปุ่ม แก้ไข หรือ ลบ ไฟล์หากต้องการแก้ไขหรือลบข้อมูลในแถวนั้นๆออก

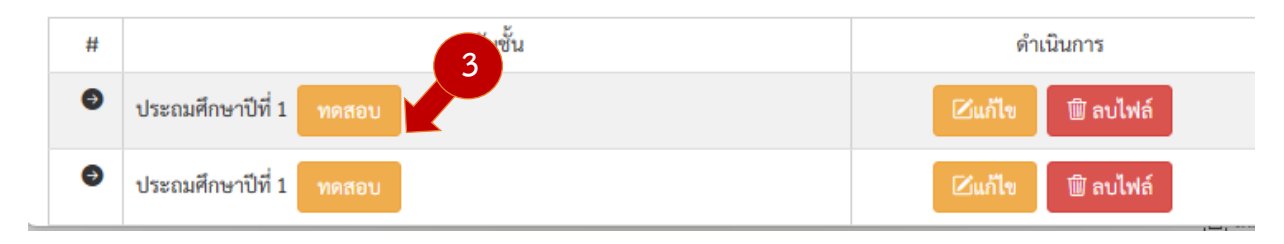

4. การเพิ่มแบนเนอร์รายวิชา ทำได้โดยการคลิกที่ปุ่ม แก้ไขแบนเนอร์ ดังภาพ

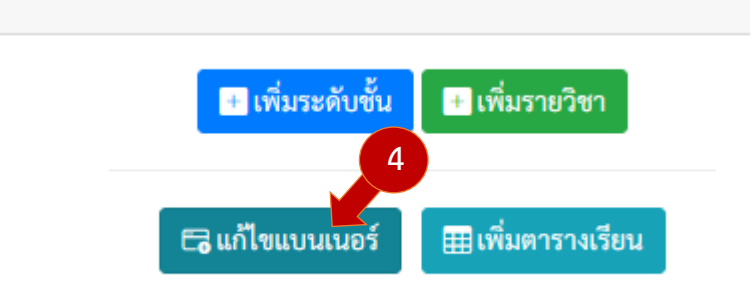

5. เลือกรายวิชา ระดับชั้น และเลือกไฟล์แบนเนอร์ประจำรายวิชา จากนั้น คลิกที่เพิ่มแบนเนอร์

| username:            | sarayut                           |
|----------------------|-----------------------------------|
| โรงเรียน             | 24020000                          |
| ระดับชั้น:           | ประถมศึกษาปีที่ 1 🗸               |
| รายวิชา:             | ภาษาไทย 🗸                         |
| อัพโหลดไฟล์แบนเนอร์: | Choose File ห้อ 5 อน × 270px).png |
|                      | เพิ่มแบนเนอร์                     |

6. ข้อมูลจะแสดงผลที่ตารางด้านล่าง และสามารถลบออกได้หากอัพโหลดผิดพลาด

| # | ไฟล์แบนเนอร์ | 6   | รายวิชา/ระดับชั้น         | ดำเนินการ |
|---|--------------|-----|---------------------------|-----------|
| 0 |              | ประ | ะถมศึกษาปีที่ 1 / ภาษาไทย | ລບ        |

## 7. การสั่งปิดเปิดรายวิชา ทำได้โดย คลิกที่ปุ่ม ปิด/เปิด สีน้ำเงิน

| สถานะห้องเรียน : <mark>Offline</mark> รายชื่อโรงเรียนจะไม่แสดงผลที่หน้าแรก |     |     |      |     |     |     |     |     |     |     |     |          |
|----------------------------------------------------------------------------|-----|-----|------|-----|-----|-----|-----|-----|-----|-----|-----|----------|
| อ.1                                                                        | อ.2 | อ.3 | ป.1  | ป.2 | ป.3 | ป.4 | ป.5 | ป.6 | ม.1 | ม.2 | ม.3 | ควบคุม   |
| ปิด                                                                        | ปิด | ปิด | เปิด | ปิด | ปิด | ปิด | ปิด | ปิด | ปิด | ปิด | ปิด | ปิด/เปิด |

 8. ให้เลือก เปิด เฉพาะระดับชั้นที่เปิดสอน (โดยครูทุกคนในโรงเรียนสามารถเลือก ปิด เปิด ระดับชั้นที่ ตนเองสอนได้ )

| ID: 151                            |                  |
|------------------------------------|------------------|
| รหัสโรงเรียน: <mark>24020</mark>   | 0000             |
| ชื่อโรงเรียน: <mark>สพป.</mark> ฉ  | วะเชิงเทรา เขต 2 |
| <sub>อ.1:</sub> ◯ เปิด             | ® ปิด            |
| <sub>อ.2:</sub> ◯ เปิด             | ® ปิด            |
| <sub>อ.3:</sub> ◯ เปิด             | ® ปิด            |
| ป.1: <sup>®</sup> เปิด             | ⊖ ปิด            |
| ป.2: <sup>()</sup> เปิด            | ® ปิด            |
| ป.3: <sup>⊖</sup> เปิด             | ® ปิด            |
| ป.4: <sup>⊖</sup> เปิด             | ® ปิด            |
| <sub>ป.5:</sub> <sup>()</sup> เปิด | ® ปิด            |
| ป.6: <sup>()</sup> เปิด            | ® ปิด            |
| <sub>ม.1:</sub> ◯ เปิด             | ® ปิด            |
| <sub>ม.2:</sub> ◯ เปิด             | ® ปิด            |
| <sub>ม.3:</sub> ◯ เปิด             | ® ปิด            |
| สถานะห้องเรียน: ○ เปิด             | ® ปิด            |
| Upda                               | ate สถานะ        |

จากนั้นคลิกที่ ปุ่ม update สถานะ

9. รายวิชาที่เปิดสอน จะถูกเปิดการแสดงผลที่หน้าแรกของระบบห้องเรียน

| ห้องเรียนอังฉริยะ ฉะเชิงเทรา 2 🗰 🖬 🔤 🔤 |                                   |    |     |            |     |     |     |     |     |     |     |     | 🕒 Login |
|----------------------------------------|-----------------------------------|----|-----|------------|-----|-----|-----|-----|-----|-----|-----|-----|---------|
| 🕢 ย้อนกลับ                             |                                   |    |     |            |     |     |     |     |     |     |     |     |         |
| ที่                                    | โรงเรียน                          | Э. | ຍ.2 | <b>0.3</b> | ປ.1 | ป.2 | ป.3 | ป.4 | ป.5 | ป.6 | ม.1 | ม.2 | ม.3     |
| 1                                      | สพป.ฉะเชิงเทรา เขต 2              |    |     |            | 0   | 0   |     |     |     |     |     |     |         |
| 2                                      | วัดทางข้ามน้อย(ศรีวิไลประชาสรรค์) |    |     |            |     |     |     |     |     |     |     |     |         |
| 3                                      | วัดขำป่างาม                       | 0  | 0   | 0          | 0   | 0   | 0   | 0   | 0   | 0   | 0   | 0   | 0       |
|                                        |                                   |    |     |            |     |     |     |     |     |     |     |     |         |